# **KDF11–B CPU System Maintenance**

Order Number EK-245AA-MG-001

- .

~\_\_\_\_

digital equipment corporation maynard, massachusetts

#### November 1988

The information in this document is subject to change without notice and should not be construed as a commitment by Digital Equipment Corporation.

Digital Equipment Corporation assumes no responsibility for any errors that may appear in this document.

The software, if any, described in this document is furnished under a license and may be used or copied only in accordance with the terms of such license. No responsibility is assumed for the use or reliability of software or equipment that is not supplied by Digital Equipment Corporation or its affiliated companies.

Printed in U.S.A.

The READER'S COMMENTS form on the last page of this document requests the user's critical evaluation to assist in preparing future documentation.

The following are trademarks of Digital Equipment Corporation:

| DEC         | MicroVAX      | ULTRIX         |
|-------------|---------------|----------------|
| DECmate     | MicroVMS      | UNIBUS         |
| DECnet      | PDP           | VAX            |
| DECUS       | P/OS          | VAXBI          |
| DECwriter   | Professional  | VAXELN         |
| DELNI       | Q-bus         | VAXcluster     |
| DEQNA       | Rainbow       | VAXstation     |
| DESTA       | RSTS          | VMS            |
| DIBOL       | RSX           | VT             |
| MASSBUS     | $\mathbf{RT}$ | Work Processor |
| MicroPDP-11 | ThinWire      | digital        |

FCC NOTICE: The equipment described in this manual generates, uses, and may emit radio frequency energy. The equipment has been type tested and found to comply with the limits for a Class A computing device pursuant to Subpart J of Part 15 of FCC Rules, which are designed to provide reasonable protection against such radio frequency interference when operated in a commercial environment. Operation of this equipment in a residential area may cause interference, in which case the user at his own expense may be required to take measures to correct the interference.

<sup>©</sup> Digital Equipment Corporation. 1988. All rights reserved.

ML-S981

# Contents

İİİ

# Preface vii

# Chapter 1 KDF11–B CPU Description

- - \_\_\_

| 1.1 | Introduction     | 1–1 |
|-----|------------------|-----|
| 1.2 | KDF11–B Overview | 1–1 |

| 1.2.1 | Light Emitting Diodes (LEDs) | 1 - 3  |
|-------|------------------------------|--------|
| 1.2.2 | Switch and Jumper Settings   | 1–4    |
| 1.2.3 | Serial Line Unit (SLU) Panel | 1–8    |
| 1.2.4 | Baud Rate Select Switches    | 1–10   |
| 1.2.5 | Automatic Boot Mode          | 1–11   |
| 1.2.6 | Console Dialog Mode          | 1 - 12 |
| 1.3   | MSV11-P Memory               | 1 - 13 |
| 1.3.1 | MSV11–P Addresses            | 1–14   |
| 1.4   | MSV11–Q Memory               | 1–18   |
| 1.4.1 | MSV11–Q Addresses            | 1–19   |

# Chapter 2 Configuration

| 2.1 | Introduction        | 2–1 |
|-----|---------------------|-----|
| 2.2 | Module Order        | 2–1 |
| 2.3 | Configuration Rules | 2–2 |

| 2.4 | Configuration Procedure | <br>2 - 3 |
|-----|-------------------------|-----------|
| 2.5 | Configuration Worksheet | <br>2 - 3 |

# Chapter 3 Troubleshooting

| 3.1   | Overview                        | 3–1   |
|-------|---------------------------------|-------|
| 3.2   | General Procedures              | 3–2   |
| 3.2.1 | System Fails To Boot            | 3 - 2 |
| 3.2.2 | System Boots, but Device Fails  | 3–3   |
| 3.3   | KDF11–B Self-Test               | 3–3   |
| 3.3.1 | Self-Test Error Messages        | 3–4   |
| 3.3.2 | Diagnostic LEDs                 | 3–6   |
| 3.4   | Console Emulator Mode           | 3 - 7 |
| 3.5   | Octal Debugging Technique (ODT) | 3 - 7 |

# Appendix A Formatting RD- and RX-Series Disk Drives

| A.1   | Disk Formatting    | A–1 |
|-------|--------------------|-----|
| A.1.1 | Format Modes       | A–2 |
| A.1.2 | Formatter Messages | A–3 |

 $\sim$ 

## Appendix B Related Documentation

#### Index

# Examples

| 1–1   | KDF11–BA Start-up Message        | 1 - 2 |
|-------|----------------------------------|-------|
| 1 - 2 | KDF11–BE or –BF Start-up Message | 1 - 2 |
| 1–3   | KDF11–BH or –BJ Start-up Message | 1–3   |

Figures

| KDF11-B CPU Module           | 1–4                                                                                                    |
|------------------------------|----------------------------------------------------------------------------------------------------|
| KDF11–B SLU Panel            | 1–9                                                                                                    |
| MSV11–P Module Layout        | 1–14                                                                                                    |
| MSV11–Q Module Layout        | 1–18                                                                                                    |
| MSV11–Q CSR 17772102 Setting | 1 - 21                                                                                                    |
| BA23 Configuration Worksheet | 2–6                                                                                                    |
|                              | KDF11-B CPU ModuleKDF11-B SLU PanelMSV11-P Module LayoutMSV11-Q Module LayoutMSV11-Q CSR 17772102 SettingBA23 Configuration Worksheet |

#### iv

## Tables

·-----

| 1–1    | KDF11–B Q22-Bus Systems                            | 1 - 2  |
|--------|----------------------------------------------------|--------|
| 1 - 2  | KDF11–B (M8189) ROM Identification                 | 1–3    |
| 1 - 3  | KDF11–B Factory Jumper Settings                    | 1–5    |
| 1–4    | KDF11–B Factory Switch Settings                    | 1–6    |
| 1–5    | KDF11–B Diagnostic/Bootstrap Configuration (E102)  | 1 - 7  |
| 1–6    | KDF11–B SLU Pin Functions (A0 and A1)              | 1–9    |
| 1 - 7  | KDF11–B Baud Rate Settings                         | 1–10   |
| 1–8    | KDF11–B Switchpack S2 (E114) Settings              | 1 - 10 |
| 1–9    | MSV11–P CSR Configuration                          | 1 - 15 |
| 1 - 10 | MSV11–P FAR Configurations                         | 1 - 15 |
| 1–11   | MSV11–P PSA Configurations                         | 1–16   |
| 1 - 12 | MSV11–PK Starting Addresses (256-Kbyte increments) | 1 - 17 |
| 1 - 13 | MSV11–PL Starting Addresses (512-Kbyte increments) | 1 - 17 |
| 1–14   | MSV11–Q Variants                                   | 1–19   |
| 1 - 15 | MSV11–Q Starting and Ending Addresses              | 1 - 20 |
| 1 - 16 | MSV11–Q CSR Addresses                              | 1 - 22 |
| 1 - 17 | MSV11–Q Factory Jumper Settings                    | 1 - 22 |
| 2 - 1  | Power, Bus Load, and I/O Insert Data               | 2–4    |
| 3–1    | KDF11–B Self-Test Error Messages                   | 3 - 5  |
| 3 - 2  | KDF11-B LED Self-Test Display Codes                | 36     |
| 3–3    | KDF11–B Console ODT Commands                       | 3–8    |
| A1     | MicroPDP-11 Formatter Messages                     | A–3    |

V

# Preface

This guide describes a base system, configuration, ROM-based diagnostics, and troubleshooting procedures for systems containing the KDF11–B central processing unit (CPU).

# Intended Audience

This document is intended only for DIGITAL Field Service personnel and qualified self-maintenance customers.

# Organization

This guide has three chapters and two appendixes.

Chapter 1 provides an overview of the KDF11–B CPU and the MSV11–P and MSV11–Q memory modules.

Chapter 2 contains system configuration guidelines and lists current, power, and bus loads for supported options.

Chapter 3 contains ROM-based diagnostic troubleshooting procedures for systems containing the KDF11–B CPU.

Appendix A explains how to format RD- and RX-series disk drives in MicroPDP-11 systems.

Appendix B provides a list of related documentation.

# Warnings, Cautions, and Notes

Warnings, cautions, and notes appear throughout this guide. They have the following meanings:

- WARNING Provides information to prevent personal injury.
- CAUTION Provides information to prevent damage to equipment or software.
- **NOTE Provides general information about the current topic.**

# Chapter 1 KDF11–B CPU Description

# **1.1 Introduction**

This chapter describes the KDF11–B CPU modules. There are five variants, which differ in ROM code:

- KDF11–BA
- KDF11–BE
- KDF11–BF
- KDF11–BH
- KDF11–BJ

The same 17

The KDF11–BJ is the newest module, and replaces the KDF11–BH. Unless otherwise stated, the term KDF11–B refers to all five variants.

This chapter also describes the MSV11–P and MSV11–Q memory modules.

The KDF11–B is designed for systems that use the extended LSI–11 bus, commonly called the Q22-bus. The KDF11–B CPU uses MSV11–P or MSV11–Q memory modules and a set of standard Q22-bus options.

# 1.2 KDF11-B Overview

The KDF11–B module is a quad-height processor with the following features:

- Four interrupt levels
- Memory management unit (MMU) chip
- Socketed (removable) boot and diagnostic ROMs
- Line frequency clock
- Two 40-pin chip sockets for installing an optional floating-point processor (FPP) chip and/or a commercial instruction set (CIS) chip
- Five light-emitting diodes (LEDs) for power and diagnostic status

## KDF11–B CPU Description 1–1

The KDF11–B Q22-bus systems are listed in Table 1–1.

## Table 1–1: KDF11–B Q22-Bus Systems

| CPU                  | Module | System         | Enclosure |
|----------------------|--------|----------------|-----------|
| KDF11–BA             | M8189  | PDP-11/23 PLUS | BA11      |
| KDF11–BE/–BF/–BH/–BJ | M8189  | MicroPDP-11/23 | BA23      |

----

A MicroPDP-11/23 system contains a KDF11-B CPU module; one or more MSV11-P or MSV11-Q memory modules; an RQDX1, RQDX2, or RQDX3 controller module with RD- or RX-series disk drives; and a communications module (usually the DZV11). A TQK50 controller module supporting a TK50 tape drive may also be present on the KDF11-BH and -BJ.

A PDP-11/23 PLUS system contains a KDF11-BA CPU module. The KDF11-BA CPU can be upgraded to a KDF11-BJ by changing jumpers and installing new ROMs.

You can determine the KDF11-B CPU type as follows:

- Check the power-up self-test messages displayed on the console terminal at power-up, as shown in Examples 1–1, 1–2, and 1–3.
- Check the ROMs installed on the KDF11–B, as listed in Table 1–2.
- Check the jumper settings described in Section 1.2.2.

#### Example 1–1: KDF11–BA Start-up Message

```
Testing Memory
256 KW
Start?
```

#### Example 1–2: KDF11–BE or –BF Start-up Message

KDF11-B ROM X0.XX 128 KW Memory 9 Step Memory Test Step 1 2 3 4 5 6 7 8 9

#### 1–2 KDF11–B CPU System Maintenance

#### Example 1–3: KDF11–BH or –BJ Start-up Message

```
KDF11-B ROM X0.XX
256 KB Memory
Type ? for HELP
Enter command [Boot, Diagnose, Help, List, Map]:
```

| Table 1–2: | KDF11–B (M8189) ROM Identification |
|------------|------------------------------------|
| CPU        | ROMs Installed                     |
| KDF11–BA   | 23-339E2 and 23-340E2              |
| KDF11-BE   | 23–238E4 and 23–239E4              |
| KDF11–BF   | 23–183E4 and 23–184E4              |

KDF11–BH<sup>1</sup> KDF11–BJ<sup>2</sup>

`**~\_\_**\_\_

---

23-380E4 and 23-381E4 23-453E4 and 23-454E4

<sup>1</sup>The –BH variant includes support for the TK50 and provides for fault tolerant booting of the QNA.

<sup>2</sup>The -BJ variant allows the TK50 to boot under the RSTS/E operating system.

## **1.2.1 Light Emitting Diodes (LEDs)**

Five light emitting diodes (LEDs) on the KDF11–B module provide status information. The single green LED indicates the presence of +5 Vdc. The red LEDs show error detection and diagnostic status codes.

#### KDF11-B CPU Description 1-3

The LEDs are shown on the KDF11–B module in Figure 1–1.

```
Figure 1–1: KDF11–B CPU Module
```

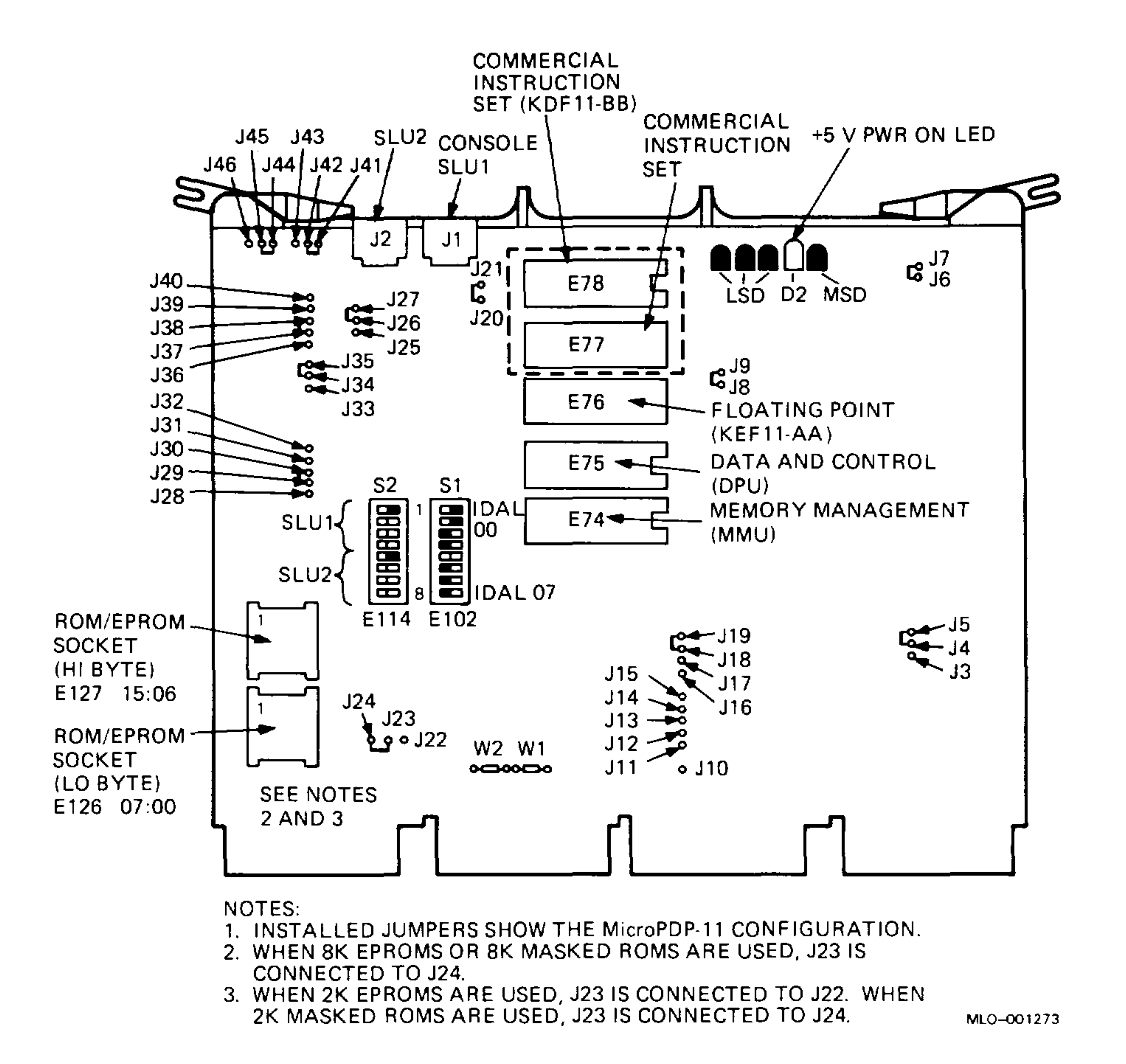

## 1.2.2 Switch and Jumper Settings

The KDF11–B module contains numerous jumpers and two dual in-line package (DIP) switch units, S1 (E102) and S2 (E114). The jumpers and switches allow you to select various module features. Figure 1–1 shows the location of these jumpers and switches, as well as the chip socket and LED locations.

1-4 KDF11-B CPU System Maintenance

Table 1–3 lists the factory configuration of the jumpers.

| Table 1-3. RUFTI-D Factory Jumper Settings |        |                                                                               |  |  |
|--------------------------------------------|--------|-------------------------------------------------------------------------------|--|--|
| Jumpers State                              |        | Function                                                                      |  |  |
| J4J5                                       | In     | Disables the CPU halt feature from the console SLU BREAK key on the terminal. |  |  |
| J6–J7                                      | In     | For manufacturing use only.                                                   |  |  |
| J8J9                                       | In     | For manufacturing use only.                                                   |  |  |
| J18–J19                                    | In     | Enables CPU power-up mode: bootstrap from location 773000.                    |  |  |
| J20–J21                                    | In     | For manufacturing use only.                                                   |  |  |
| J23–J24                                    | $In^1$ | Used with 8K masked ROMs or 8K EPROMs.                                        |  |  |

Table 1–3: KDF11–B Factory Jumper Settings

~~~~

\_\_\_\_

| J26–J27                             | In                     | Connects the output of the console serial line drive to the serial line.                               |  |  |
|-------------------------------------|------------------------|----------------------------------------------------------------------------------------------------|--|--|
| J29J30                              | In                     | One stop bit for console SLU port.                                                                     |  |  |
| J34–J35                             | In                     | Connects LINMF(1)H to the SLU UART reset input.                                                        |  |  |
| J37 <b>–</b> J38                    | In                     | One stop bit for second SLU port.                                                                      |  |  |
| J41–J42                             | $In^1$                 | Disables DIP switches S2–1 to S2–3. Enables baud rate rotary switches to select console SLU baud rate. |  |  |
| J43–J42                             | In <sup>1</sup>        | Disables DIP switches S2–5 to S2–8. Enables baud rate rotary switches to select second SLU baud rate.  |  |  |
| W1                                  | In                     | Provides bus grant continuity for the BIAK signal.                                                     |  |  |
| W2                                  | In                     | Provides bus grant continuity for the BDMG signal.                                                     |  |  |
| <sup>1</sup> These jun<br>that modu | pers are<br>de are In. | Out for a KDF11-BA module (PDP-11/23 PLUS). All other jumpers for                                      |  |  |

### KDF11–B CPU Description 1–5

Table 1–4 shows the factory configuration of switchpacks S1 and S2. The factory configuration of J41 to J42 In, and J44 to J45 In, disables the S2 switchpack SLU baud rate. When S2 is disabled, the two 16-position baud rate switches on the SLU panel are used to select the baud rate.

| Switch 1 | State <sup>1</sup> | Function                                 |  |
|----------|--------------------|------------------------------------------|--|
| S18      | On                 | ANSI mode console terminal.              |  |
| S1-7     | On                 | Performs quick-verify memory diagnostic. |  |
| S16      | Off                |                                          |  |
| S1-5     | Off                |                                          |  |
| S1-4     | On                 | Selects MSCP autoboot.                   |  |
| S1-3     | On                 |                                          |  |
| S1-2     | On                 |                                          |  |

Table 1–4: KDF11–B Factory Switch Settings

#### S1-1 On

| Switch 2 |     |                                 |
|----------|-----|---------------------------------|
| S2-8     | Off |                                 |
| S2-7     | Off |                                 |
| S26      | Off |                                 |
| S2-5     | On  | Sets second SLU for 9600 baud.  |
| S2-4     | Off |                                 |
| S2–3     | Off |                                 |
| S2-2     | Off |                                 |
| S2-1     | On  | Sets console SLU for 9600 baud. |

 $^{1}$ On = closed (1), Off = open (0)

The input controls for the diagnostic and boot ROM are the eight DIP switches, S1–1 through S1–8 (E102). All unimplemented switch configurations cause an error message to be printed and control to be passed to the console dialog routine. Table 1–5 shows the bootstrap switch settings.

#### 1-6 KDF11-B CPU System Maintenance

## Table 1–5: KDF11–B Diagnostic/Bootstrap Configuration (E102)

| Switch Settings <sup>1</sup><br>8 7 6 5 4 3 2 1 | Function                                                                                                |  |  |
|-------------------------------------------------|----------------------------------------------------------------------------------------------------|--|--|
| 11001111                                        | Factory setting. MSCP Autoboot selected, ANSI mode console terminal, quick-verify diagnostics executed. |  |  |
| <b>x x 0 0 0 0 0 0</b>                          | Inhibit power on autoboot.                                                                              |  |  |
| 0 x x x x x x x x                               | Console terminal is not an ANSI mode SCOPE.                                                             |  |  |
| $1 \times x \times x \times x \times x^2$       | Console terminal is an ANSI mode SCOPE.                                                                 |  |  |
| x 0 x x x x x x                                 | Inhibit quick-verify memory diagnostics.                                                                |  |  |
| $x 1 x x x x x x^2$                             | Execute quick-verify memory diagnostics.                                                                |  |  |
| $\mathbf{x} \mathbf{x} 0 0 0 0 0 1^3$           | Select TS05 drive 0 or TK25.                                                                            |  |  |
| x x 0 0 0 0 1 0                                 | Select TU58 drive 0.                                                                                    |  |  |
| x x 0 0 0 0 1 1                                 | Select TU58 drive 1.                                                                                    |  |  |
| x x 0 0 0 1 0 0                                 | Select RX01 drive 0.                                                                                    |  |  |
| x x 0 0 0 1 0 1                                 | Select RX01 drive 1.                                                                                    |  |  |
| x x 0 0 0 1 1 0                                 | Select RX02 drive 0.                                                                                    |  |  |
| x x 0 0 0 1 1 1                                 | Select RX02 drive 1.                                                                                    |  |  |
| x x 0 0 1 0 0 0                                 | Select MSCP drive 0.                                                                                    |  |  |
| <b>x x 0 0 1 0 0 1</b>                          | Select MSCP drive 1.                                                                                    |  |  |
| x x 0 0 1 0 1 0                                 | Select MSCP drive 2.                                                                                    |  |  |
| x x 0 0 1 0 1 1                                 | Select MSCP drive 3.                                                                                    |  |  |
| x x 0 0 1 1 0 0                                 | Select MSCP drive 4.                                                                                    |  |  |
| <b>x x 0 0 1 1 0 1</b>                          | Select MSCP drive 5.                                                                                    |  |  |
| x x 0 0 1 1 1 0                                 | Select MSCP drive 6.                                                                                    |  |  |
| $x x 0 0 1 1 1 1^{3}$                           | Select MSCP autoboot.                                                                                   |  |  |
| x x 0 1 0 0 0 0                                 | Select RL01/RL02 drive 0.                                                                               |  |  |
| <b>x x 0 1 0 0 0 1</b>                          | Select RL01/RL02 drive 1.                                                                               |  |  |
| x x 0 1 0 0 1 0                                 | Select RL01/RL02 drive 2.                                                                               |  |  |
| x x 0 1 0 0 1 1                                 | Select RL01/RL02 drive 3.                                                                               |  |  |
| $x x 0 1 1 0 0 0^{3}$                           | Select TK50 drive 0.                                                                                    |  |  |
| $x x 0 1 0 1 0 0^4$                             | Select XHO QNA device 0.                                                                                |  |  |
| $x x 0 1 0 1 0 1^4$                             | Select XH1 QNA device 1.                                                                                |  |  |
| x x 0 1 1 1 1 0                                 | Reserved for future devices.                                                                            |  |  |
| x x 1 1 0 1 1 1                                 | Reserved for future devices.                                                                            |  |  |

~\_\_\_\_

| x x 1 1 1 0 0 0 | Select DECnet DUV11.   |
|-----------------|------------------------|
| x x 1 1 1 0 0 1 | Select DECnet DLV11-E. |
| x x 1 1 1 0 1 0 | Select DECnet DLV11-F. |
| x x 1 1 1 0 1 1 | Unused                 |
| x x 1 1 1 1 0 0 | Unused                 |
|                 |                        |

<sup>1</sup>0 = off, 1 = on, x = can be either 1 or 0
<sup>2</sup>Factory position
<sup>3</sup>KDF11-BH and -BJ only
<sup>4</sup>KDF11-BF, -BH, and -BJ only

#### KDF11–B CPU Description 1–7

| Table 1–5 (Cont.):                                            | KDF11–B Diagnostic/Bootstrap Configuration (E102)    |  |
|---------------------------------------------------------------|------------------------------------------------------|--|
| <b>Switch Settings</b> <sup>1</sup><br><b>8 7 6 5 4 3 2 1</b> | Function                                             |  |
| x x 1 1 1 1 0 1                                               | Unused                                               |  |
| x x 1 1 1 1 1 0                                               | Unused                                               |  |
| x 0 1 1 1 1 1 1                                               | Loop self-test but do not execute memory diagnostic. |  |
| x 1 1 1 1 1 1 1                                               | Loop self-test and memory diagnostic.                |  |
| 10 = off, 1 = on, x = can be                                  | e either 1 or 0                                      |  |

`-<u>-</u>---

**NOTE:** The XXDP diagnostic monitor boots only from the standard control status register (CSR) address (17772150).

# 1.2.3 Serial Line Unit (SLU) Panel

The KDF11–B CPU module connects to a cabinet kit containing a console SLU panel (Figure 1–2) and two cables. The SLU panel is installed in the I/O panel of the enclosure. The two cables carry the signals from the CPU module to the following parts of the SLU panel:

- Baud rate select switch
- 25-pin, D-subminiature console terminal connector (A0)
- 25-pin, D-subminiature secondary device connector, usually a printer (A1)

#### **1–8** KDF11–B CPU System Maintenance

#### Figure 1–2: KDF11–B SLU Panel

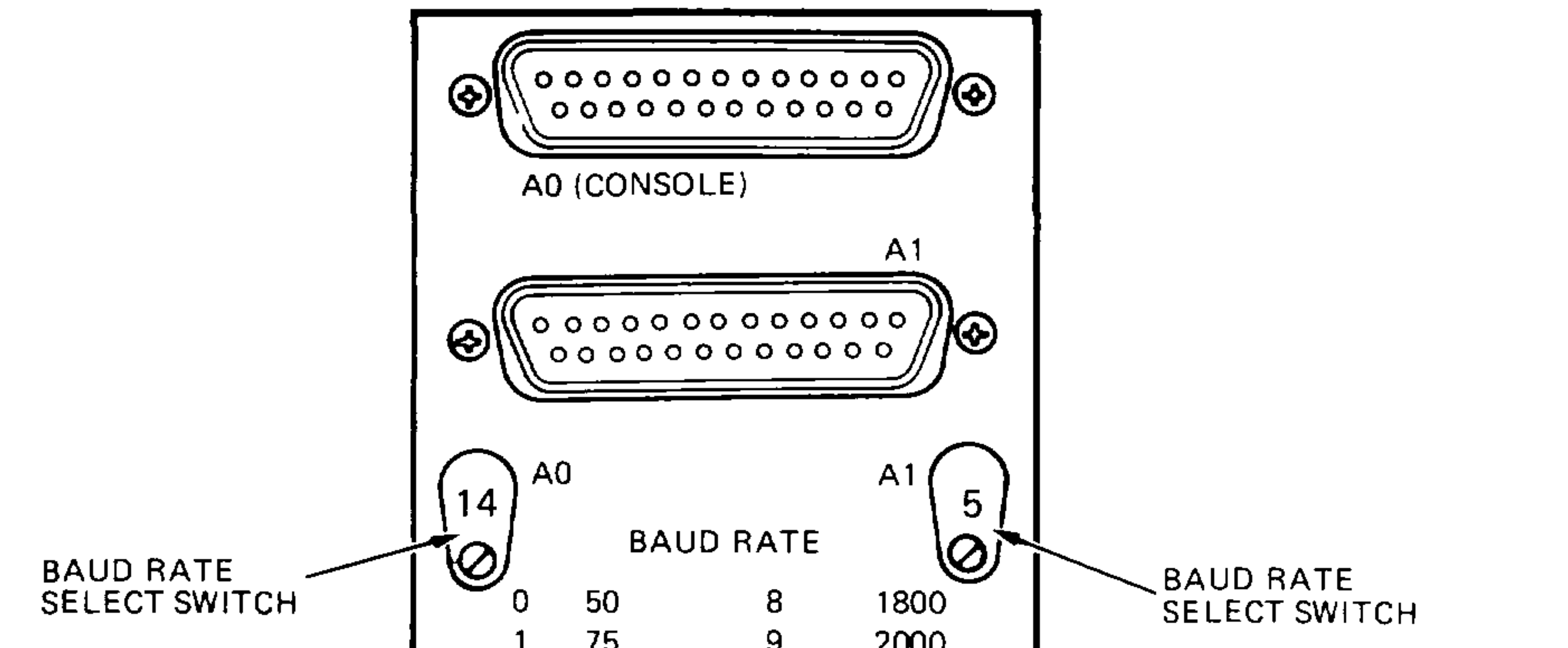

|   | 75    | 3  | 2000  |
|---|-------|----|-------|
| 2 | 110   | 10 | 2400  |
| 3 | 134.5 | 11 | 3600  |
| 4 | 150   | 12 | 4800  |
| 5 | 300   | 13 | 7200  |
| 6 | 600   | 14 | 9600  |
| 7 | 1200  | 15 | 19200 |
|   |       |    |       |

MLO-001274

Table 1–6 lists the signals on each pin used by the console SLU (A0) and secondary SLU (A1) connectors. The SLU panel also contains two baud rate select switches that enable the independent selection of the baud rates for SLU A0 and SLU A1.

A ribbon cable installed in J2 of the backplane assembly carries CPU signals to the 20-pin connector on the control panel.

#### Table 1–6: KDF11–B SLU Pin Functions (A0 and A1)

| Pin | Signal                     |  |
|-----|----------------------------|--|
| 1   | Protective or earth ground |  |

| —  |                           |
|----|---------------------------|
| 2  | Transmitted data          |
| 3  | Received data             |
| 4  | Request to send (RTS)     |
| 6  | Data set ready (DSR)      |
| 7  | Logic or signal ground    |
| 20 | Data terminal ready (DTR) |
|    |                           |

· . –

#### KDF11–B CPU Description 1–9

#### **1.2.4 Baud Rate Select Switches**

Set the baud rates of the two SLUs using the two 16-position baud rate switches on the SLU panel (Figure 1–2). The number displayed above the switch corresponds to the baud rates listed in Table 1–7.

| Switch | Baud<br>Rate | Switch | Baud<br>Rate |
|--------|--------------|--------|--------------|
| 0      | 50           | 8      | 1800         |
| 1      | 75           | 9      | 2000         |
| 2      | 110          | 10     | 2400         |
| 3      | 134.5        | 11     | 3600         |
| 4      | 150          | 12     | 4800         |

Table 1–7: KDF11–B Baud Rate Settings

| 5 | 300  | 13 | 7200   |
|---|------|----|--------|
| 6 | 600  | 14 | 9600   |
| 7 | 1200 | 15 | 19,200 |

When you upgrade a KDF11–BA in the field (that is, when you install new ROMs), you set the baud rate for both the console SLU and second SLU using the S2 switchpack (E114). Table 1–8 lists these settings.

| Baud Rate | <b>Second SLU (SW2)</b> <sup>1</sup><br>8 7 6 5 | <b>Console SLU (SW2)</b> <sup>1</sup><br><b>4 3 2 1</b> |  |
|-----------|-------------------------------------------------|---------------------------------------------------------|--|
| 50        | 1111                                            | 1111                                                    |  |
| 75        | 1110                                            | 1110                                                    |  |
| 110       | 1101                                            | 1 1 0 1                                                 |  |
| 134.5     | 1100                                            | 1100                                                    |  |
| 150       | 1011                                            | 1011                                                    |  |
| 300       | 1010                                            | 1010                                                    |  |
| 600       | $1 \ 0 \ 0 \ 1$                                 | 1001                                                    |  |
| 1200      | 1000                                            | 1000                                                    |  |
| 1800      | 0111                                            | 0111                                                    |  |
| 2000      | 0110                                            | 0110                                                    |  |
| 2400      | 0101                                            | 0101                                                    |  |
| 3600      | 0100                                            | 0100                                                    |  |
| 4800      | 0011                                            | 0011                                                    |  |
| 7200      | 0010                                            | 0010                                                    |  |

## Table 1–8: KDF11–B Switchpack S2 (E114) Settings

 $^{1}0 = \text{off}, 1 = \text{on}$ 

#### 1–10 KDF11–B CPU System Maintenance

## Table 1–8 (Cont.): KDF11–B Switchpack S2 (E114) Settings

| Baud Rate                                   | Second SLU (SW2) <sup>1</sup><br>8 7 6 5 | Console SLU (SW2) <sup>1</sup><br>4 3 2 1 |  |
|---------------------------------------------|------------------------------------------|-------------------------------------------|--|
| 9600                                        | 0001                                     | 0001                                      |  |
| 19,200                                      | 0000                                     | 0000                                      |  |
| $\overline{10} = \text{off}, 1 = \text{on}$ |                                          |                                           |  |

## 1.2.5 Automatic Boot Mode

When set to the factory configuration, the KDF11–B runs diagnostic selftests when you turn on or restart the system.

If you enter <u>CTRUC</u> during the self-test, the self-test stops and causes the system to attempt to boot, as if the self-test had completed successfully.

After successful completion of the power-up self-test, the ROM code directs the system to take one of the following actions:

- Boot from one or more previously selected devices.
- Enter console dialog mode (Section 1.2.6).
- Enter console emulator mode (Section 3.4).

The factory configuration of the CPU causes the ROM code to attempt to boot automatically. It searches for and identifies available devices in the following order:

- MSCP devices with removable media (RX50)
- MSCP devices with fixed media (RD5n)
- Other devices

· · · · · ·

The system boots when a bootable device is found. If you have not loaded a bootable device, the system displays a message similar to the following:

```
ERROR UNIT DUO
ERR 16 NOT BOOTABLE
WISH TO REBOOT [Y, (N)]?
```

This message indicates that the system has entered console dialog mode and is waiting for user input.

If you load a bootable device, you type Y, and press [RETURN]. The system returns to automatic boot mode and boots the appropriate device.

#### KDF11-B CPU Description 1-11

If you enter <u>CTRLP</u> while the system is booting, the system stops the boot process and enters console dialog mode.

If you respond to the message either by typing N and pressing <u>Return</u> or by entering <u>CTRL/P</u>, the system displays the console dialog mode menu shown below. The console dialog commands are described in Section 1.2.6.

128 KW MEMORY KDF11-B ROM VOXX CLOCK ENABLED BOOT HELP MAP DIAGNOSE Press RETURN to select BOOT Use cursor controls "UP ARROW" or "DOWN ARROW" to select function Use CTRL/W to reset menu

#### 1.2.6 Console Dialog Mode

# The system enters console dialog mode if it fails to find a bootable device, or if you enter [CTRL/P] while the system is booting.

In console dialog mode, you use the following commands:

- BOOT—Selects the boot source. Use a device name and unit number mnemonic (DU0), an octal unit number (you must enter the /O switch), or a nonstandard CSR address (you must enter the /A switch).
- HELP—Displays a help file that provides a brief description of each command.
- MAP—Lists options installed on the CPU module. It also searches for, identifies, and lists all memory in the system and all occupied register locations in the system I/O page.
- DIAGNOSE—Executes an extended test of the memory that requires about 25 minutes for 128K words of memory.
- LIST—Displays (only on non-ANSI terminals) a listing of all bootable devices present in the system. The listing includes the device

name, unit number range, source of the program, and a short device description. (This function is part of the BOOT command on ANSI terminals.)

For more information on the components and operation of the KDF11–B CPU, see the *KDF11–BA CPU User's Guide*.

#### 1–12 KDF11–B CPU System Maintenance

# 1.3 MSV11–P Memory

The MSV11–P memory is a quad-height module that occupies the slot(s) in the backplane immediately following the KDF11–B CPU in slot 1.

The MSV11–P contains 64K metallic oxide semiconductor (MOS) chips that provide storage for 18-bit words (16 data bits and 2 parity bits). The module also contains parity control circuitry and a control status register (CSR). The MSV11–P variants and their storage capacities are as follows:

- MSV11–PK (M8967–K)—256 Kbytes
- MSV11–PL (M8067–L)–512 Kbytes

· • • • • • • • •

-----

The MSV11–P, shown in Figure 1–3, is configured by means of jumpers and wire-wrap pins. The -PK and -PL models have the same factory configuration.

The MSV11–P module has two LEDs that perform the following:

- A green LED: lights to indicate that +5 Vdc is present.
- A red LED: lights to indicate that a parity error has been detected.

KDF11–B CPU Description 1–13

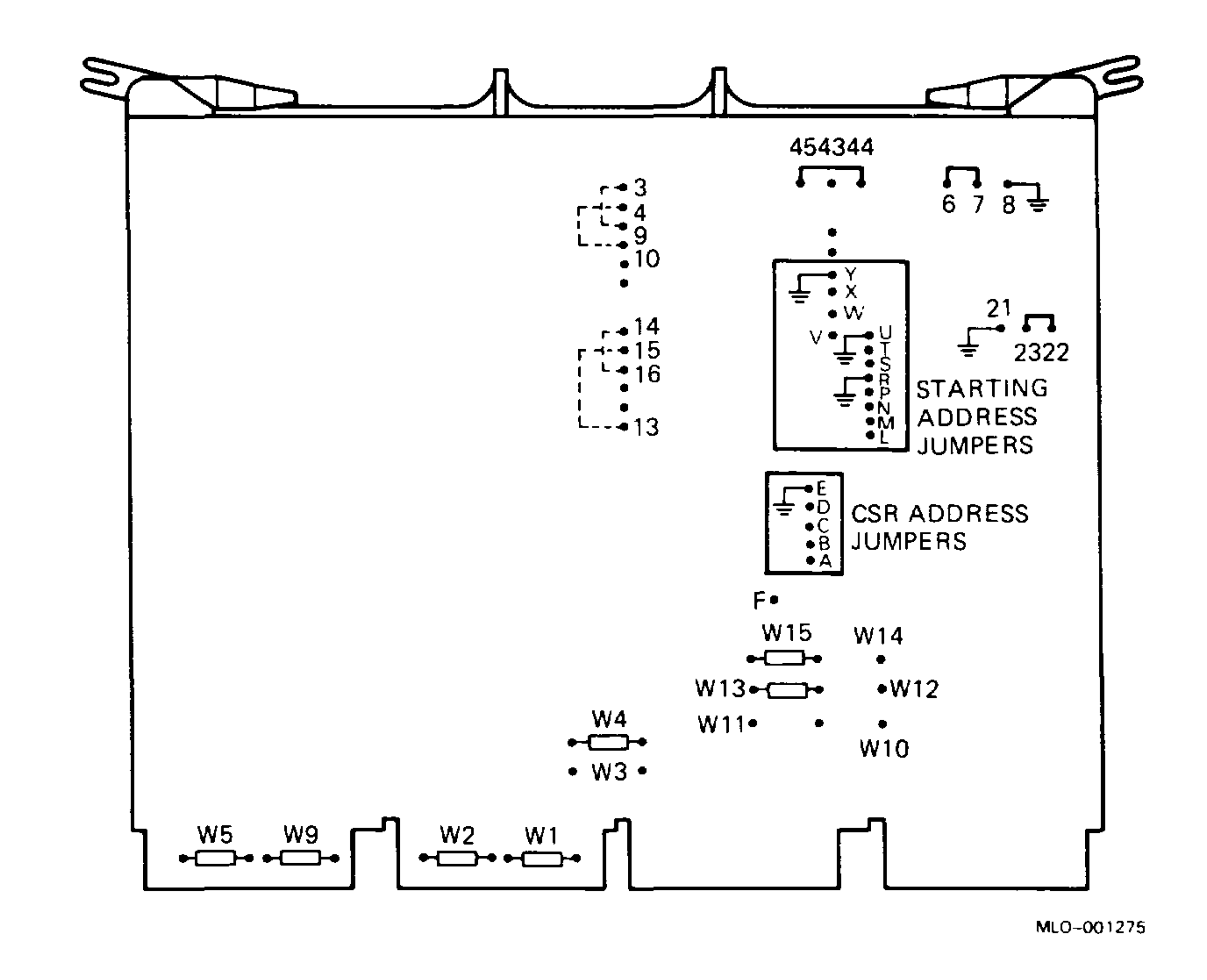

- -

Figure 1–3: MSV11–P Module Layout

## 1.3.1 MSV11–P Addresses

You can add additional MSV11-P modules for system expansion.

For each memory module that you add to the Q22-bus, you must reposition jumpers on the wire-wrap pins to provide a CSR address and a starting address.

Figure 1–3 (above) shows the CSR address jumpers on the MSV11–P module. Table 1–9 lists the CSR address and corresponding jumper configurations for each memory module (–PK or –PL) that you add to the system.

1–14 KDF11–B CPU System Maintenance

| Board No.<br>in System | Pins to<br>Wire-Wrap   | CSR Address<br>x = 177721 |  |
|------------------------|------------------------|---------------------------|--|
| 1                      | None                   | <b>x</b> 00               |  |
| 2                      | A to E                 | x02                       |  |
| 3                      | B to E                 | <b>x</b> 04               |  |
| 4                      | A to B, B to E         | x06                       |  |
| 5                      | C to E                 | x10                       |  |
| 6                      | A to C, C to E         | x12                       |  |
| 7                      | B to C, C to E         | x14                       |  |
| 8                      | A to B, B to C, C to E | x16                       |  |

#### Table 1–9: MSV11–P CSR Configuration

The starting address depends on the amount of memory already in the system.

Table 1–10 lists the first address ranges (FAR) to select the 256K word range. Table 1–11 lists the partial starting address (PSA) ranges for additional MSV11–P memory modules.

#### Table 1–10: MSV11–P FAR Configurations

**First Address Ranges** 

~\_\_\_\_

| Decimal K Words | Octal K Words      | Pins to Wire-Wrap      |
|-----------------|--------------------|------------------------|
| 000–248         | 0000000-01740000   | None                   |
| 256-504         | 0200000-03740000   | V to Y                 |
| 512-760         | 040000005740000    | W to Y                 |
| 768–1016        | 0600000-07740000   | W to Y, V to Y         |
| 1024-1727       | 1000000-11740000   | X to Y                 |
| 1280-1528       | 1200000 - 13740000 | X to Y, V to Y         |
| 1526-1784       | 14000000-15740000  | X to Y, W to Y         |
| 1742-2040       | 1600000-17740000   | X to Y, W to Y, V to Y |

KDF11–B CPU Description 1–15

۰.

#### Table 1–11: MSV11–P PSA Configurations

#### **Partial Starting Address**

| Decimal K Words | <b>Octal K Words</b> | Pins to Wire-Wrap      |
|-----------------|----------------------|------------------------|
| 0               | 0000000              | None                   |
| 8               | 00040000             | T to R                 |
| 16              | 00100000             | L to R                 |
| 24              | 00140000             | L to R, T to R         |
| 32              | 00200000             | M to R                 |
| 40              | 00240000             | M to R, T to R         |
| 48              | 00300000             | M to R, L to R         |
| 56              | 00340000             | M to R, L to R, T to R |

64 00400000

N to R

| 72  | 00440000 |
|-----|----------|
| 80  | 00500000 |
| 88  | 00540000 |
| 96  | 00600000 |
| 104 | 00640000 |
| 112 | 00700000 |
| 120 | 00740000 |
|     |          |
| 128 | 01000000 |
| 136 | 01040000 |
| 144 | 01100000 |
| 152 | 01140000 |
| 160 | 01200000 |
| 168 | 01240000 |
| 176 | 01300000 |
| 184 | 01340000 |
|     |          |
| 192 | 01400000 |
| 200 | 01440000 |
| 208 | 01400000 |

N to R, T to R N to R, L to R N to R, L to R, T to R N to R, M to R N to R, M to R N to R, M to R, L to R N to R, M to R, L to R, T to R P to R P to R ~\_\_\_\_

P to R P to R, T to R P to R, L to R P to R, L to R, T to R P to R, M to R P to R, M to R, T to R P to R, M to R, L to R P to R, M to R, L to R

P to R, N to R P to R, N to R, T to R P to R. N to R. L to R

| 200 | 01400000 |                                        |
|-----|----------|----------------------------------------|
| 216 | 01540000 | P to R, N to R, L to R, T to R         |
| 224 | 01600000 | P to R, N to R, M to R                 |
| 232 | 01640000 | P to R, N to R, M to R, T to R         |
| 240 | 01700000 | P to R, N to R, M to R, L to R         |
| 248 | 01740000 | P to R, N to R, M to R, L to R, T to R |
|     |          |                                        |

#### 1–16 KDF11–B CPU System Maintenance

Table 1–12 lists the jumper configuration for additional MSV11–PK modules. Table 1–13 lists the jumper configuration for additional MSV11–PL modules.

| <b>Table 1–12:</b> | MSV11–PK Starting Addresses | (256-Kbyte increments) |
|--------------------|-----------------------------|------------------------|
|--------------------|-----------------------------|------------------------|

| Board No.<br>in System | Pins to Wire-Wrap                                                                                            |   |
|------------------------|----------------------------------------------------------------------------------------------------|---|
| 1                      | None                                                                                                    | · |
| 2                      | P to R                                                                                                    |   |
| 3                      | V to Y                                                                                                    |   |
| 4                      | V to Y, P to R                                                                                               |   |
| 5                      | W to Y                                                                                                    |   |
| 6                      | W to Y, P to R                                                                                               |   |
| 7                      | W to Y, V to Y                                                                                               |   |
| Q                      | $\mathbf{W} + \mathbf{v} \mathbf{V} + \mathbf{v} \mathbf{V} + \mathbf{v} \mathbf{D} + \mathbf{v} \mathbf{D}$ |   |

#### Table 1–13: MSV11–PL Starting Addresses (512-Kbyte increments)

| Board No.<br>in System | Pins to Wire-Wrap      |
|------------------------|------------------------|
| 1                      | None                   |
| 2                      | V to Y                 |
| 3                      | W to Y                 |
| 4                      | V to Y, W to Y         |
| 5                      | X to Y                 |
| 6                      | X to Y, V to Y         |
| 7                      | X to Y, W to Y         |
| 8                      | X to Y, W to Y, V to Y |

For more information on the MSV11–P memory, refer to the *MSV11–P User's Guide* (EK–MSVOP–UG).

#### KDF11–B CPU Description 1–17

# 1.4 MSV11–Q Memory

The MSV11–Q memory is a quad-height module, shown in Figure 1–4, that occupies the slot(s) in the backplane immediately following the KDF11-B CPU in slot 1.

The MSV11–Q has a 1, 2, or 4 Mbyte capacity using either 64K or 256K MOS dynamic RAMs. The CSR contains bits used to store the parity error address bits. You can force wrong parity by setting a bit in the CSR to check the parity logic.

### Figure 1–4: MSV11–Q Module Layout

TEST JUMPER (USED BY CSR REGISTER MANUFACTURING.

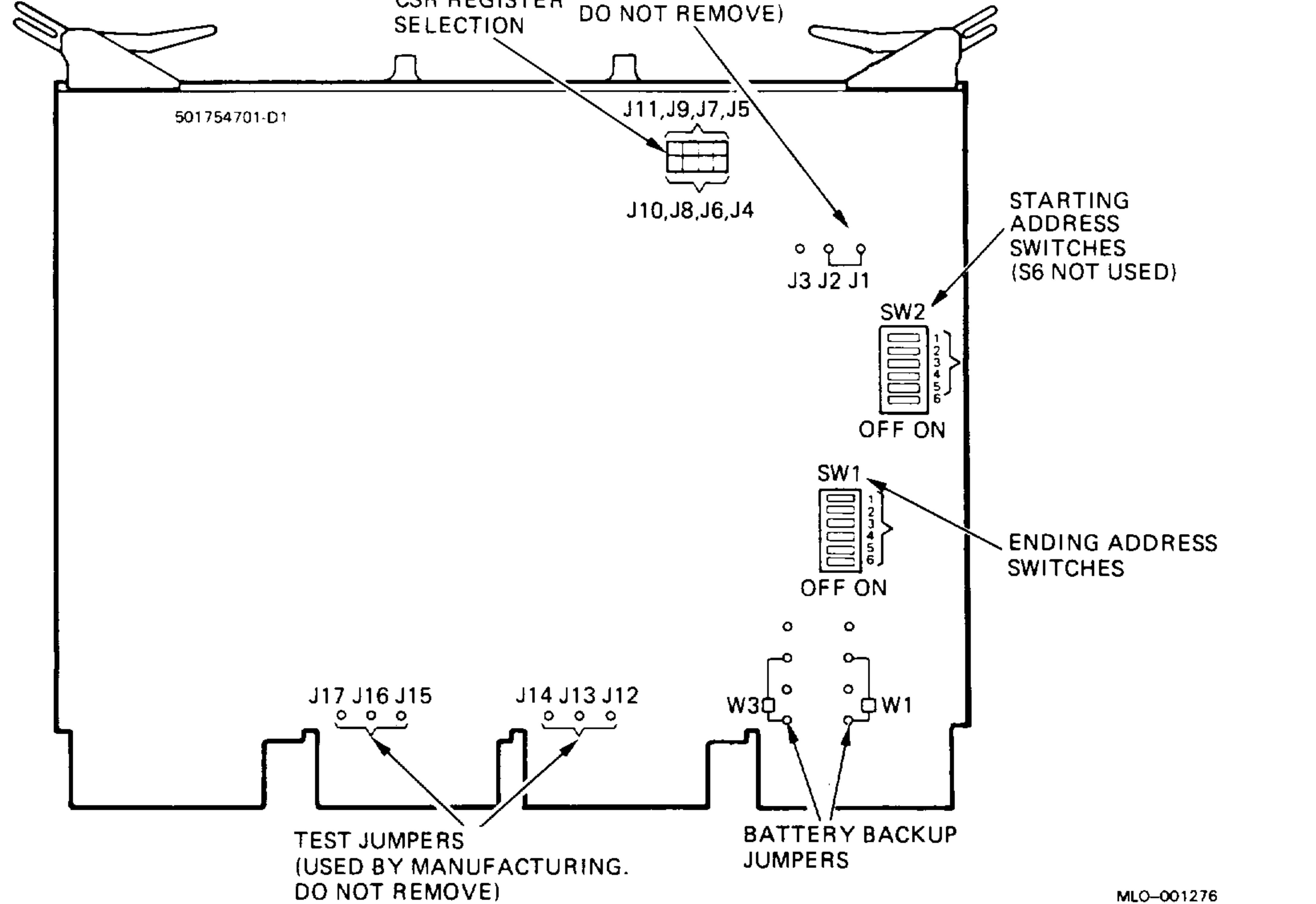

- · \_ · ·

#### 1–18 KDF11–B CPU System Maintenance

Table 1–14 lists the memory module variants and their storage capacities.

| <b>Revision</b> <sup>1</sup> | Option   | Module   | Storage | RAM Size               |
|------------------------------|----------|----------|---------|------------------------|
| A, C                         | MSV11–QA | M7551–AA | 1 Mbyte | 56K                    |
| С                            | MSV11–QB | M7551–BA | 2 Mbyte | 256K (half populated)  |
| С                            | MSV11–QC | M7551–CA | 4 Mbyte | 256K (fully populated) |

Table 1–14: MSV11–Q Variants

<sup>1</sup>Identify the revision level by the following printed circuit board number:

A = 5017547A1 on upper right corner of component side of module

C = 5017547 - 01 - C1 on upper left corner of component side of module

## 1.4.1 MSV11–Q Addresses

.

You configure the MSV11–Q starting and ending address using DIP switches SW1 and SW2 (Figure 1–4). SW1 is the ending address and SW2 is the starting address.

Table 1–15 shows the switch settings for the starting and ending addresses.

#### KDF11–B CPU Description 1–19

### Table 1–15: MSV11–Q Starting and Ending Addresses

- . **.** . .

| Starting<br>Address | SW2<br>Position <sup>1</sup> | SW1<br>Position | Ending<br>Address | SW1<br>Position |  |
|---------------------|------------------------------|-----------------|-------------------|-----------------|--|
| (in Kbytes)         | $12345^2$                    | 6               | (in Kbytes)       | $12345^{2}$     |  |
| 0                   | 00000                        | 0               | 128               | 1111            |  |
| 128                 | 11111                        | 1               | 256               | 01111           |  |
| 256                 | 01111                        | 1               | 384               | 10111           |  |
| 384                 | 10111                        | 1               | 512               | 00111           |  |
| 512                 | 00111                        | 1               | 640               | 11011           |  |
| 640                 | 11011                        | 1               | 768               | 01011           |  |
| 768                 | 01011                        | 1               | 8 <b>96</b>       | 10011           |  |
| 3 <b>96</b>         | 10011                        | 1               | 1024 (1 Mbyte)    | 00011           |  |
| 1024 (1 Mbyte)      | 00011                        | 1               | 1152              | 11101           |  |
| 1152                | 11101                        | 1               | 1280              | 01101           |  |
| 1280                | 01101                        | 1               | 1408              | 10101           |  |
| 1408                | 10101                        | 1               | 1536              | 00101           |  |
| 1536                | 00101                        | 1               | 1664              | 11001           |  |
| 1664                | 11001                        | 1               | 1792              | 01001           |  |
| 1792                | 01001                        | 1               | 1920              | 10001           |  |
| 1920                | 10001                        | 1               | 2048 (2 Mbytes)   | 00001           |  |
| 2048 (2 Mbytes)     | 00001                        | 1               | 2176              | 11110           |  |
| 2176                | 11110                        | 1               | 2304              | 01110           |  |
| 2304                | 01110                        | 1               | 2432              | 10110           |  |
| 2432                | 10110                        | 1               | 2560              | 00110           |  |
| 2560                | 00110                        | 1               | 2688              | 11010           |  |
| 2688                | 11010                        | 1               | 2816              | 01010           |  |
| 2816                | 01010                        | 1               | 2944              | 10010           |  |
| 2944                | 10010                        | 1               | 3072 (3 Mbytes)   | 00010           |  |
| 3072 (3 Mbytes)     | 00010                        | 1               | 3200              | 11100           |  |

| 3200 | 11100 | 1 | 3328 | 01100 |
|------|-------|---|------|-------|
| 3328 | 01100 | 1 | 3456 | 10100 |
| 3456 | 10100 | 1 | 3584 | 00100 |
| 3584 | 00100 | 1 | 3712 | 11000 |
| 3712 | 11000 | 1 | 3840 | 01000 |

<sup>1</sup>Switch S6 of SW2 is not used. For a memory starting address of 0, set switch S6 of SW1 to on (0). For all other starting addresses, set switch S6 of SW1 to off (1).

 $^{2}1 = off, 0 = on$ 

#### 1–20 KDF11–B CPU System Maintenance

| Starting<br>Address | SW2<br>Position <sup>1</sup> | SW1<br>Position | Ending<br>Address | SW1<br>Position           |  |
|---------------------|------------------------------|-----------------|-------------------|---------------------------|--|
| (in Kbytes)         | <b>12345</b> <sup>2</sup>    | 6               | (in Kbytes)       | <b>12345</b> <sup>2</sup> |  |
| 3849                | 01000                        | 1               | 3 <b>9</b> 68     | 10000                     |  |
| 3968                | 10000                        | 1               | 4096 (4 Mbytes)   | 00000                     |  |

### Table 1–15 (Cont.): MSV11–Q Starting and Ending Addresses

You configure the MSV11-Q CSR address by setting jumpers J4 through

J11 (Figure 1–4). Figure 1–5 shows the jumper settings for a CSR register address of 17772102 representing a second MSV11–Q.

Figure 1–5: MSV11–Q CSR 17772102 Setting

\_

\_\_\_\_

~**\_\_**\_\_ ·

.

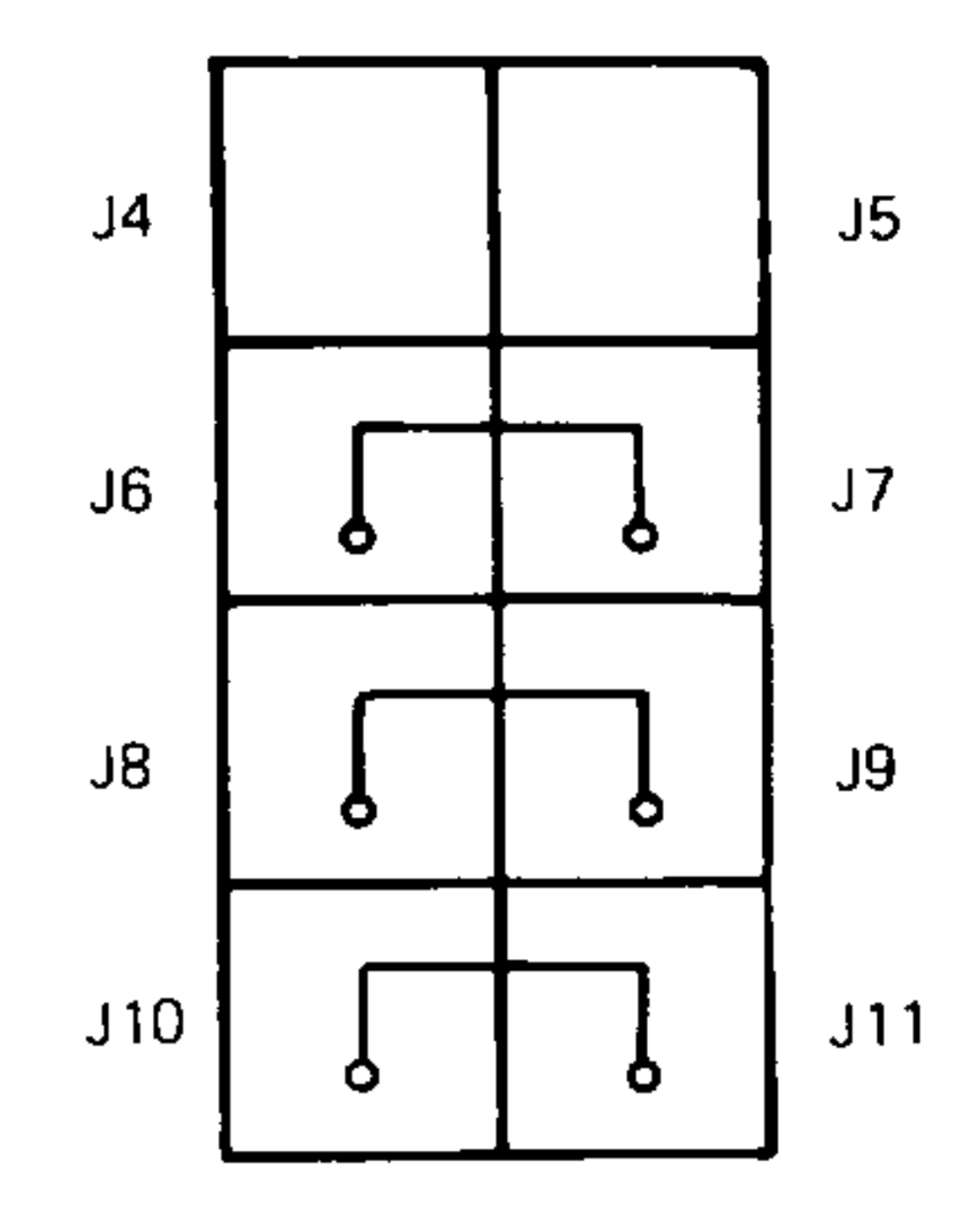

MLO-001277

Table 1–16 shows the jumper positions and the corresponding CSR register addresses for up to 16 locations. The factory configuration for the remaining jumpers is listed in Table 1–17.

#### KDF11–B CPU Description 1–21

| Table 1–16: | MSV11–Q CSR | Addresses |
|-------------|-------------|-----------|
|-------------|-------------|-----------|

|                                   | Jumper      |             |             |               |             |
|-----------------------------------|-------------|-------------|-------------|---------------|-------------|
| Number<br>CSR Memory <sup>1</sup> | J4 to<br>J5 | J6 to<br>J7 | J8 to<br>J9 | J10 to<br>J11 | CSR Address |
| 1                                 | In          | In          | In          | In            | x00         |
| 2                                 | Out         | In          | In          | In            | x02         |
| 3                                 | In          | Out         | In          | In            | x04         |
| 4                                 | Out         | Out         | In          | In            | x06         |
| 5                                 | In          | In          | Out         | In            | x10         |
| 6                                 | Out         | In          | Out         | In            | x12         |
| 7                                 | In          | Out         | Out         | In            | x14         |
| 8                                 | Out         | Out         | Out         | In            | x16         |
| 9                                 | In          | In          | In          | Out           | x20         |
| 10                                | Out         | In          | In          | Out           | x22         |
| 11                                | In          | Out         | In          | Out           | x24         |
| 12                                | Out         | Out         | In          | Out           | x26         |
| 13                                | In          | In          | Out         | Out           | x30         |
| 14                                | Out         | In          | Out         | Out           | x32         |
| 15                                | In          | Out         | Out         | Out           | x34         |
| 16                                | Out         | Out         | Out         | Out           | x36         |

<sup>1</sup>If more than one CSR parity-type memory is installed, use care to ensure that no two modules have the same address.

- -

## Table 1–17: MSV11–Q Factory Jumper Settings

| Jumper     | State | Condition                              |  |
|------------|-------|----------------------------------------|--|
| J1 to J2   | In    | For manufacturing test. Do not remove. |  |
| J13 to J14 | In    | Selects 64K RAMs. Do not remove.       |  |
| J15 to J16 | In    | Selects 64K RAMs. Do not remove.       |  |
| W3, W1     | In    | Battery backup configuration.          |  |

For more information on the MSV11–Q memory, see MSV11–Q MOS Memory User's Guide.

#### 1–22 KDF11–B CPU System Maintenance

# Chapter 2 Configuration

# 2.1 Introduction

This chapter describes the rules and guidelines for changing the configuration of a KDF11–B system. Before you change a system's configuration, you must consider the following factors:

Module order in the backplane Module configuration Mass storage device configuration

Section 2.2 lists the guidelines for module order and configuration. These guidelines apply to the KDF11–B CPU in the BA23 enclosure.

If you are adding a device to a system, you must know the capacity of the system enclosure in the following areas:

Backplane I/O panel Power supply Mass storage devices

<u>`</u>

The BA23 enclosure worksheet (Figure 2–1) provides information about system capacities.

# 2.2 Module Order

The order of modules in the backplane depends on four factors:

• Relative use of devices in the system

- Expected performance of each device relative to other devices
- The ability of a device to tolerate delays between bus requests and bus grants (known as "delay tolerance" or "interrupt latency")
- The tendency of a device to prevent devices farther from the CPU from accessing the bus

The relative use and performance of devices depends on the application. This means the order of modules also depends on the application. Most

### Configuration 2–1

applications try to balance the use of devices. To achieve maximum system performance, use the order listed below. The order is based on the Q-bus DMA transfer characteristics; use it as a guideline. Make sure you read the rules and guidelines in Section 2.3.

#### **Recommended Module Order**

```
KDF11–B
MSV11–P/MSV11–Q
DMV11–M
DMV11–N
DHV11
DEQNA
RLV12
TQK25
TQK50
```

## RQDXx

**CAUTION:** If an option has Q/CD jumpers, check the documentation for that option for the correct Q/CD jumper settings. An incorrect jumper setting can cause damage to the option.

When devices do not perform as expected, you can change the recommended module order to meet the needs of the application. Often, performance problems involve a device that is heavily used or has a low delay tolerance. Usually, there are other heavily used devices between the device with the low delay tolerance and the CPU. In this case, move the problem device closer to the CPU.

# 2.3 Configuration Rules

Follow these configuration rules when you install or remove modules from the BA23 enclosure card cage:

- Always install the KDF11–B CPU module in slot 1.
- Always install MSV11-P or MSV11-Q memory modules in the slots next to the KDF11-B CPU, beginning with slot 2.
- Install any dual-height modules in the AB rows of slots 1 through 3. No grant continuity card is necessary.
- Install dual-height modules in either the AB or CD rows of slots 4 through 8. The opposite row must contain either another dual-height module or a grant continuity card (M9047 or G7272) in rows A or C.
- Install modules following the CPU and memory using the sequence shown in Section 2.2.

#### 2–2 KDF11–B CPU System Maintenance

For detailed information on the BA23 enclosure backplane and I/O panel, see BA23 Enclosure Maintenance.

# 2.4 Configuration Procedure

Each module in a system must use a unique device address and interrupt vector. The device address is also known as the control status register (CSR) address. Most modules have switches or jumpers for setting the CSR address and interrupt vector values.

Calculating address and vector values is a complex procedure because some modules use floating addresses and vectors. The value of a floating address depends on the other modules in the system.

See *Microsystems Options* for CSR addresses and interrupt vectors for MicroPDP-11 options. Most modules have switches and jumpers to change their operating characteristics. For some applications, you may have to change the factory switch and jumper positions according to the guidelines in *Microsystems Options*.

**NOTE:** Changing the factory positions may affect the operation of the diagnostics for the device.

# 2.5 Configuration Worksheet

------

- Use the configuration worksheet (Figure 2–1) to make sure a configuration does not exceed a system's limits for expansion space, I/O space, power, and bus loads. If you use standard DIGITAL modules, you will not exceed the limits for bus loads. Use the configuration worksheet as follows:
- 1. List all the devices already installed in the system.
- 2. List all the devices you plan to install in the system.
- 3. Fill in the information for each device, using the data listed in Table 2–1.
- 4. Add up the columns. Make sure the totals are within the limits for the enclosure power supply.

#### Configuration 2–3

|                      |          | Current<br>(Amps) |            | Power | Bus Loads  |     |                            |
|----------------------|----------|-------------------|------------|-------|------------|-----|----------------------------|
| Option               | Module   | +5 V              | +12 V      | Watts | AC         | DC  | <b>Insert</b> <sup>1</sup> |
| AAV11–D <sup>2</sup> | A1009    | 1.8               | 0.0        | 9.0   | 1.0        | 1.0 |                            |
| ADV11–D <sup>2</sup> | A1008    | 3.2               | 0.0        | 16.0  | 1.0        | 1.0 | _                          |
| DEQNA                | M7504    | 3.5               | 0.5        | 23.5  | <b>2.8</b> | 0.5 | Α                          |
| DELQA                | M7516    | 2.7               | 0.5        | 19.5  | <b>2.2</b> | 0.5 | Α                          |
| DHV11                | M3104    | 4.5               | 0.55       | 29.1  | 2.9        | 0.5 | <b>B</b> (2)               |
| DLVEI-DP             | M8017    | 1.0               | 1.5        | 23.0  | 1.6        | 1.0 | Α                          |
| DLVJ1                | M8043    | 1.0               | 0.25       | 8.0   | 1.0        | 1.0 | В                          |
| DMV11–M              | M8053    | 3.4               | 0.4        | 21.8  | 2.0        | 1.0 | Α                          |
| DMV11-AP             | M8053–MA | 3.4               | 0.38       | 21.6  | <b>2.0</b> | 1.0 | В                          |
| DMV11–BP             | M8053-MA | 3.4               | 0.38       | 21.6  | 2.0        | 1.0 | Α                          |
| DMV11–CP             | M8064–MA | 3.35              | 0.26       | 19.9  | <b>2.0</b> | 1.0 | В                          |
| DMV11-FP             | M8053–MA | 3.4               | 0.38       | 21.6  | 2.0        | 1.0 | A (2)                      |
| DMV11–N              | M8064    | 3.4               | 0.4        | 21.8  | <b>2.0</b> | 1.0 | Α                          |
| DPV11                | M8020    | 1.2               | 0.3        | 9.6   | 1.0        | 1.0 | Α                          |
| DUV11-DP             | M7951    | 1.2               | 0.39       | 10.7  | 3.0        | 1.0 | A (2)                      |
| DZV11                | M7957    | 1.2               | 0.39       | 10.7  | 3.9        | 1.0 | В                          |
| KDF11–B              | M8189    | 4.5               | 0.3        | 26.1  | 2.0        | 1.0 | _                          |
| $KWV11-C^2$          | M4002    | 2.2               | 0.013      | 11.2  | 1.0        | 1.0 | _                          |
| LPV11                | M8027    | 0.8               | 0.0        | 4.0   | 1.4        | 1.0 | Α                          |
| MRV11–D <sup>3</sup> | M7942    | 1.6               | 0.0        | 8.0   | 3.0        | 0.5 | _                          |
| MRV11–D              | M7942    | 2.8               | 0.0        | 14.0  | 1.8        | 1.0 | -                          |
| MSV11-PK             | M8067–K  | 3.45              | 0.0        | 17.25 | 2.0        | 1.0 | _                          |
| MSV11-PL             | M8067–L  | 3.6               | 0.0        | 17.5  | 2.0        | 1.0 | _                          |
| MSV11–QA             | M7551–AA | 2.4               | 0.0        | 12.0  | 2.0        | 1.0 | _                          |
| MSV11–QB             | M7551-BA | <b>2.3</b>        | 0.0        | 11.5  | <b>2.0</b> | 1.0 | -                          |
| MSV11-QC             | M7551–CA | 2.5               | 0.0        | 12.5  | <b>2.0</b> | 1.0 | —                          |
| RC25                 |          | 1.0               | <b>2.5</b> | 35.0  | —          | _   |                            |
| RD33                 |          | 0.9               | 1.0        | 15.7  | _          | _   |                            |
| RD51                 |          | 1.0               | 1.6        | 24.2  | —          | —   |                            |
| RD52                 |          | 1.0               | 2.5        | 35.0  | _          |     | _                          |
| RD53                 |          | 0.9               | <b>2.5</b> | 34.5  | _          | _   | _                          |
| RD54                 |          | 1.3               | 1.34       | 23.7  | _          |     |                            |
| RD54AEA              |          | 1.3               | 1.34       | 22.6  | _          | _   | _                          |

### Table 2–1: Power, Bus Load, and I/O Insert Data

 $^{1}A = 2.5 \text{ cm x } 10.0 \text{ cm } (1 \text{ in x 4 in})$ 

B = 5.0 cm x 7.5 cm (2 in x 3 in)

<sup>2</sup>Usually connected through a universal data input panel (UDIP), using a 13.13-cm (5.25-in) mass storage slot

<sup>3</sup>Unpopulated module

#### 2-4 KDF11-B CPU System Maintenance

|               |          | Current<br>(Amps) |       | Power | Bus Loads  |     |                     |
|---------------|----------|-------------------|-------|-------|------------|-----|---------------------|
| Option Module | Module   | +5 V              | +12 V | Watts | AC         | DC  | $\mathbf{Insert}^1$ |
| RLV12-AP      | M8061    | 5.0               | 0.10  | 26.2  | 2.7        | 1.0 | Α                   |
| RQDX1         | M8639-YA | 6.4               | 0.25  | 35.0  | <b>2.0</b> | 1.0 |                     |
| RQDX2         | M8639–YB | 6.4               | 0.1   | 33.2  | 2.0        | 1.0 | -                   |
| RQDX3         | M7555    | 2.48              | 0.06  | 13.2  | 1.0        | 1.0 |                     |
| RQDXE         | M7513    | 0.5               | 0.0   | 2.5   | 1.0        | 0.0 | _                   |
| RX33          |          | 0.5               | 0.3   | 5.6   | _          | —   | _                   |
| <b>RX5</b> 0  |          | 0.85              | 1.8   | 25.9  | _          | _   | _                   |
| <b>TK5</b> 0  |          | 1.35              | 2.4   | 33.55 | _          | —   | _                   |
| TK50–AA       |          | 1.35              | 2.4   | 34.5  | _          | _   |                     |

## Table 2–1 (Cont.): Power, Bus Load, and I/O Insert Data

 $\overline{\phantom{a}}$ 

~\_\_\_\_

| TK50E–EA                                   |                               | 1.35                 | 2.4 | 35.6 | _          | _   |   |  |
|--------------------------------------------|-------------------------------|----------------------|-----|------|------------|-----|---|--|
| TQK25–KA                                   | M7605                         | 4.0                  | _   | 20.0 | 2.0        | 1.0 | Α |  |
| TQK50                                      | M7546                         | 2.9                  | 0.0 | 14.5 | <b>2.8</b> | 0.5 | _ |  |
| TSV05                                      | M7196                         | 6.5                  | 0.0 | 32.5 | 3.0        | 1.0 | Α |  |
| $^{1}A = 2.5 \text{ cm x}$<br>B = 5.0 cm x | 10.0 cm (1 in<br>7.5 cm (2 in | n x 4 in)<br>x 3 in) |     |      |            |     |   |  |

## Configuration 2–5

#### Figure 2–1: BA23 Configuration Worksheet

.

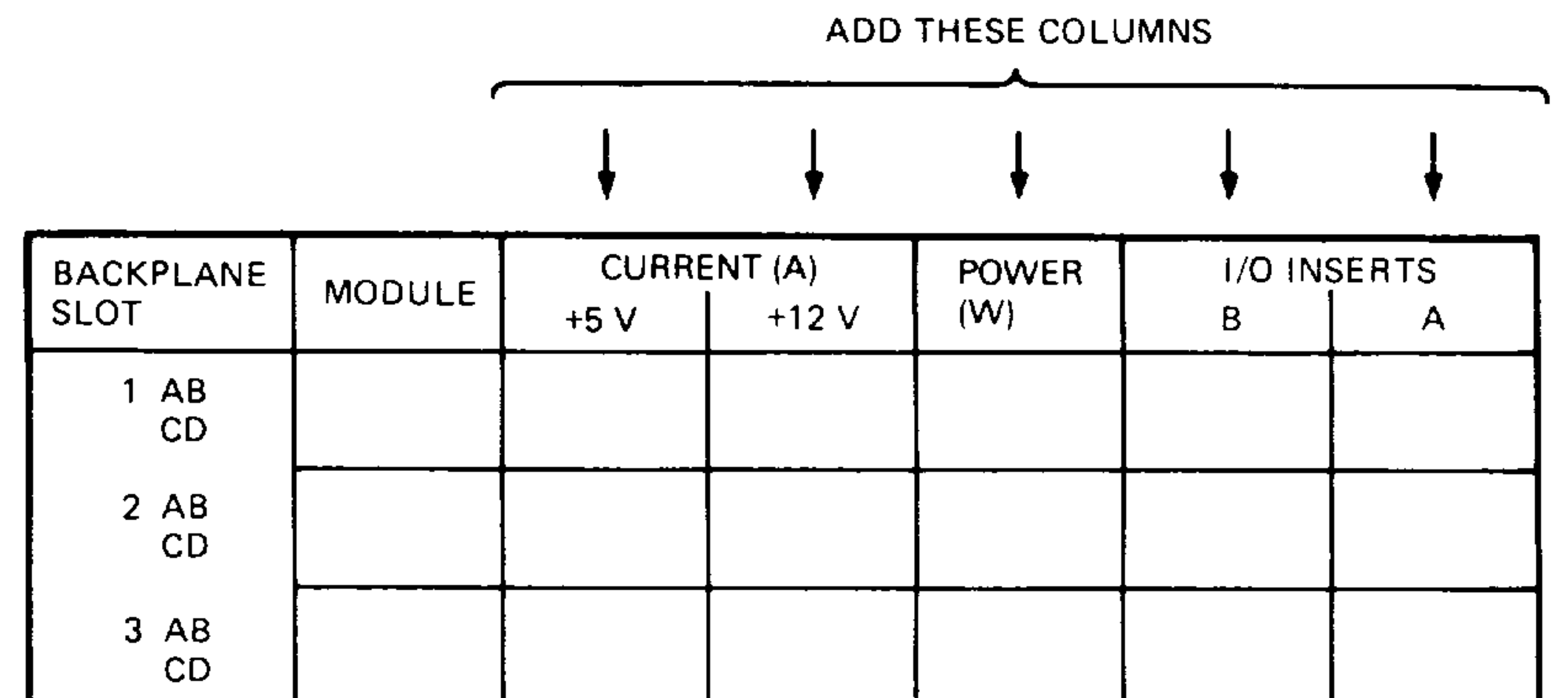

| 4 AB<br>CD           |      |     |     |          |    |
|----------------------|------|-----|-----|----------|----|
| 5 AB<br>CD           |      |     |     |          |    |
| 6 AB<br>CD           |      |     |     |          |    |
| 7 AB<br>CD           |      |     |     |          |    |
| 8 AB<br>CD           |      |     |     |          |    |
| MASS<br>STORAGE<br>1 |      |     |     |          |    |
| 2                    |      |     |     |          |    |
| COLUMN               | ¥    | ¥   | ł   | <b>↓</b> | ¥  |
| MUST NOT<br>EXCEED:  | 36.0 | 7.0 | 230 | 4        | 2* |

#### \*IF MORE THAN TWO TYPE-A FILTER CONNECTORS ARE REQUIRED, AN ADAPTER TEMPLATE (PN 74-27740-01), MAY BE USED. THIS ALLOWS THREE ADDITIONAL TYPE-A FILTER CONNECTORS, BUT REDUCES THE AVAILABLE TYPE-B CUTOUTS TO TWO.

MLO-001278

#### 2–6 KDF11–B CPU System Maintenance

# Chapter 3 Troubleshooting

# 3.1 Overview

This chapter describes the KDF11–B CPU power-up self-test procedure and error messages, and the console emulator mode and octal debugging technique (ODT).

**NOTE:** The XXDP V2 diagnostic monitor is described in the XXDP User's Manual.

Read the Troubleshooting section of the customer documentation before using this chapter. Many apparent system problems have simple causes, such as incorrect external cabling or monitor settings. Always check for obvious problems before troubleshooting the system.

The KDF11–B CPU and most option modules run self-tests when you power up the system. A module self-test can detect hard or repeatable errors, but not intermittent errors.

The LEDs on the module display test results. A successful module self-test does not guarantee that the module is performing correctly, because the test checks only the controller logic. The test does not check the module's Q22bus interface, line drivers and receivers, or connector pins, all of which have relatively high failure rates. An unsuccessful module self-test is accurate; the test does not require any other part of the system to be working.

Refer to Microsystems Options for a description of self-tests for individual modules. For detailed information, including the contents of the command status register (CSR) of the module's Q22-bus interface, see the user's guide for the module.

#### Troubleshooting 3–1

# **3.2 General Procedures**

System problems are generally of two types:

- The system fails to boot (Section 3.2.1).
- The system boots, but a device in the system fails (Section 3.2.2).

You should ask two questions before troubleshooting any problem:

- Has the system been used before, and did it work correctly?
- Have changes been made to the system recently?

Two common problems occur when you make a change to the system:

- Cabling is incorrect.
- Module configuration errors (incorrect CSR addresses and interrupt vectors) are introduced.

When you troubleshoot problems, note the status of cables and connectors before you perform each step. Since cables are not always keyed, they can easily be installed backward, or into the wrong connector. Label cables before you disconnect them, to prevent introducing new problems that make it more difficult to diagnose the original problem.

# 3.2.1 System Fails To Boot

The KDF11–B CPU module self-tests are described in Section 3.3. If the system fails (or appears to fail) to boot the operating system, then load and boot the XXDP diagnostic monitor.

If you cannot boot XXDP V2, do the following:

- Check the console terminal screen for an error message. Error messages are listed in Section 3.3.1.
- If no error message appears, make sure the on/off power switches on the console terminal and the system are set to on (1). Check the DC

OK light on both, if applicable.

- Check the cabling to the console terminal.
- Check the hex display on the CPU I/O insert. If the display does not light, check the CPU module's LEDs and the CPU cabling. If a hex error message appears (F through 1) on the insert or the module, see Section 3.3.1.
- If the console terminal remains off, check the power supply and power supply cabling.

### 3–2 KDF11–B CPU System Maintenance

If you can boot XXDP V2, and the system passes all tests, then the fault may be in the operating system.

# 3.2.2 System Boots, but Device Fails

If the system boots successfully, but a device seems to fail or an intermittent failure occurs, run the XXDP diagnostic monitor to isolate the failure to an FRU. The failing device is usually in one of the following areas:

CPU Memory Mass storage Communications devices

Here are some common indications of an intermittent or device-specific problem:

- Operating system error messages appear at power-up for a particular communications device.
- Periodic operating system error messages indicate that a device is not present or cannot be found.
- Periodic data loss or scrambled data occur on one or more communications lines.
- Attached devices either do not work, or work incorrectly.
- The system cannot communicate with another computer.

# 3.3 KDF11–B Self-Test

The KDF11–B CPU is configured at the factory for automatic self-test and boot mode. The self-test is stored in boot ROMs, and runs each time the system is turned on or restarted. The self-test performs tests on the following:

• CPU

\_\_\_\_

- Memory
- Connections between both CPU and memory modules and the Q22-bus

The self-test first tests a small portion of the CPU module, then progressively tests the rest of the system. The system enters automatic boot mode (Section 1.2.5) upon successful completion of the self-test. If the self-test discovers an error or failure, the system displays a message (Section 3.3.1).

### Troubleshooting 3-3

If you enter <u>CTRL/C</u> during the self-test, the system attempts to boot as if the self-test had completed successfully.

After successful completion of the self-test, the system searches for an operating system to boot. If a bootable operating system is found, the system displays a message similar to the following:

BOOTING FROM DU1 Loading -- -- --Please wait...

## 3.3.1 Self-Test Error Messages

If any part of the self-test or boot diagnostics fails, the console terminal displays a message. Normally the system displays a message on the console terminal and on the KDF11–B module LEDs.

The console terminal display follows this format, where nn is a number from 00 to 23:

nn <a message>

Table 3–1 lists the error messages and the recommended action for each. For example, if the system fails to boot, the console terminal displays a message similar to the following:

-

ERROR UNIT DUO ERR 16 NOT BOOTABLE

ERROR UNIT DU2 ERR NOT BOOTABLE

ERROR UNIT DU1 ERR 16 NOT BOOTABLE WISH TO REBOOT [Y, (N)]?

#### 3-4 KDF11-B CPU System Maintenance

| Number | Message            | Description and<br>Recommended FRU/Action |
|--------|--------------------|-------------------------------------------|
| 01     | No memory          |                                           |
| 02     | Fatal memory fault | Errors 01 through 11 indicate a           |
| 02     | Memory fault       | faulty CPU or memory module. First        |
| 04     | MMU abort          | replace CPU module. Retry. If fault       |
| 05     | Trap               | persists, replace memory module.          |
| 05     | Trap 10            |                                           |
| 07     | Trap 14            |                                           |
| 08     | Trap 20            |                                           |
| 09     | Power fail         |                                           |
| 10     | Trap 30            |                                           |
| 11     | Trap 34            |                                           |

# Table 3–1: KDF11–B Self-Test Error Messages

| 12 | Nonexistent<br>controller | Boot device as specified by S1 not found. Check<br>setting of S1. Retry. If error persists, replace<br>controller module.  |
|----|---------------------------|----------------------------------------------------------------------------------------------------|
| 13 | Drive not ready           | Make sure a diskette is in the drive. Make sure the fixed-disk is on line.                                                 |
| 14 | Drive error               | Check the diskette and diskette drive.                                                                                     |
| 15 | Controller error          | Replace controller module.                                                                                                 |
| 16 | Not bootable              | No bootable operating system. Install operating system.                                                                    |
| 17 | No disk                   | Install diskette or disk containing bootable operat-<br>ing system.                                                        |
| 18 | No tape                   | System is accessing tape drive with no tape. Mount tape.                                                                   |
| 19 | Nonexistent unit          | Boot device as specified by switch S1 not found.<br>Check setting. Retry. If error persists, replace<br>controller module. |
| 20 | ROM E126 bad              | Replace CPU boot ROM E126.                                                                                                 |
| 21 | ROM E127 bad              | Replace CPU boot ROM E127.                                                                                                 |
| 22 | No forced parity          | See description of errors 01 through 11 (CPU and memory errors).                                                           |

· · · · · · ·

 $\sim$ 

### Troubleshooting 3–5

## 3.3.2 Diagnostic LEDs

If a program fails and the console terminal does not display any messages, check the LEDs on the KDF11–B module for the diagnostic code. Table 3–2 lists the possible errors.

5 - Level 1

| Display<br>in Octal | Definition                                                                                            |  |  |  |  |  |
|---------------------|----------------------------------------------------------------------------------------------------|--|--|--|--|--|
| 00                  | Diagnostic/boot ROM not executing. Cleared by ROM code before transferring control to secondary boot. |  |  |  |  |  |
| 01                  | Either halt, CPU test, or CPU error.                                                                  |  |  |  |  |  |
| 02                  | Either halt, memory test, or memory error.                                                            |  |  |  |  |  |
| 03                  | Waiting for XON.                                                                                      |  |  |  |  |  |
| 04                  | Waiting for console terminal ready flag.                                                              |  |  |  |  |  |
| 05                  | Boot device status error.                                                                             |  |  |  |  |  |
| 06                  | Invalid boot block.                                                                                   |  |  |  |  |  |
| 07                  | DECnet waiting for response from host.                                                                |  |  |  |  |  |
| 10                  | DECnet waiting for message completion.                                                                |  |  |  |  |  |
| 11                  | DECnet processing received message.                                                                   |  |  |  |  |  |
| 12                  | Either halt, MMU test, or MMU error.                                                                  |  |  |  |  |  |
| 13                  | Error in first 16 Kbytes of memory. Fatal error.                                                      |  |  |  |  |  |
| 14                  | Scope loop.                                                                                           |  |  |  |  |  |
| 15                  | Extended memory test in progress.                                                                     |  |  |  |  |  |
| 16                  | MAP function in progress.                                                                             |  |  |  |  |  |
| 17                  | System is hung, halt switch is on, or system is not in power-up mode 2.<br>Set by hardware reset.     |  |  |  |  |  |

## Table 3–2: KDF11–B LED Self-Test Display Codes

#### **3-6** KDF11–B CPU System Maintenance

# 3.4 Console Emulator Mode

Some errors cause the system to halt any type of program. In this case, control passes to the console emulator mode. This mode allows you to simulate error conditions using the octal debugging technique (ODT).

The system enters console emulator mode when one of the following occurs:

- The program executes a halt instruction.
- You press the Halt button on the control panel.

Console emulator mode replaces the use of control switches and indicators for communicating directly with the system. When you type commands, the system displays responses on the console terminal instead of lighting indicators on the control panel.

When the system halts, it enters console emulator mode and displays the following:

nnnnn

0

The number nnnnnn is the contents of PC (R7), and @ is the ODT prompt character. You can examine or modify the contents of the registers and memory by entering ODT commands (Section 3.5).

A portion of the microcode on the KDF11–B module emulates the capability normally found on a programmer's console. The CPU interprets streams of ASCII characters from the console terminal as console commands. The micro-ODT accepts 18-bit addresses, allowing it to access 248 Kbytes of memory and the 8-Kbyte I/O page.

# 3.5 Octal Debugging Technique (ODT)

The octal debugging technique (ODT) functions only when the system is in console emulator mode. ODT consists of a group of commands and routines for finding error conditions and for simple communication with the system. ODT helps you interactively debug binary programs that reside in memory. When using ODT commands, express all addresses, registers, and memory location contents in octal. Letters and symbols make up the command set for ODT.

The hardware ODT commands are a subset of commands within a larger ODT program. The hardware program, which resides on the KDF11–B module, is intended primarily for diagnosis of hardware problems. The system's response to ODT commands helps trace events that occur in the system.

#### Troubleshooting 3–7

Table 3–3 lists the basic ODT commands for the KDF11–B CPU module.

- - -

| Command                             | Symbol       | Function                                                                                                    |
|-------------------------------------|--------------|----------------------------------------------------------------------------------------------------|
| Forward slash                       | /            | Prints the contents of a specified register or memory location.                                                |
| Carriage return                     | <cr></cr>    | Closes an open location.                                                                                       |
| Line feed                           | <lf></lf>    | Closes an open location and opens the next contiguous location.                                                |
| Internal register<br>designator     | \$ or R      | Used with forward slash (/) to open a specified CPU register.                                                  |
| Processor status<br>word designator | $\mathbf{S}$ | Used with forward slash (/) to open the CPU's processor status PS register, R6; must follow a \$ or R command. |
| Go                                  | G            | Starts program execution at a specified address.                                                               |
| Proceed                             | Ρ            | Resumes execution of a program.                                                                                |
| Binary dump                         | CTRL/S       | Manufacturing use only.                                                                                        |
| (Reserved)                          | Η            | Reserved for future use.                                                                                       |

Table 3–3: KDF11–B Console ODT Commands

For more information on ODT commands, see KDF11-BA CPU Module User's Guide.

#### 3-8 KDF11-B CPU System Maintenance

-

.

# Appendix A Formatting RD- and RX-Series Disk Drives

# A.1 Disk Formatting

Format an RD- or RX-series disk drive as follows:

**CAUTION:** Do not format disks without first backing up the data. The disk formatting procedure destroys previous disk contents.

- 1. Insert the formatter diskette or the tape cartridge into its drive. Press RETURN.
- 2. Type R ZRQx?? after the . (period) prompt; x is B for RQDX1 or RQDX2, C for RQDX3, and F for RX33. The question marks allow you to use any revision of the program. Press RETURN.

**NOTE:** When formatting an RD52 drive, make sure you have Version C0 or later. Earlier versions format the RD52 (31 Mbytes) as though it were an RD51 (11 Mbytes).

A prompt similar to the following appears on the terminal:

DR>

3. To run the program, type START and press RETURN. The following dialog takes place:

CHANGE HW (L)?

Type N (no) and press RETURN.

CHANGE SW (L)?

Type N and press [RETURN].

ENTER DATE (in mm-dd-yy format) (A)

Type the current date (for example, 11-15-88). Press [RETURN].

ENTER UNIT NUMBER TO FORMAT <0>

Formatting RD- and RX-Series Disk Drives A-1

Type 0 for the first fixed-disk drive, or type 1 for the second. Press RETURN.

#### USE EXISTING BAD BLOCK INFORMATION?

Type Y (yes) and press  $\boxed{\text{RETURN}}$ . This activates the reformat mode (Section A.1.1).

**NOTE:** The program requires about 12 minutes to format an RD51 and about 30 minutes to format an RD52 or RD53. Typing N (no) doubles the time required to format the disk drive.

CONTINUE IF BAD BLOCK INFORMATION IS INACCESSIBLE?

Type Y and press [RETURN].

ENTER A NON-ZERO SERIAL NUMBER:

Type your serial number (located on top of the disk drive) and press RETURN.

#### FORMAT BEGUN

After about 12 minutes, the system displays a completion message as follows:

#### FORMAT COMPLETED

If the formatting is not successful, the system displays a message when the error occurs (Section A.1.2). Remove the diskette or tape cartridge if the formatting has completed successfully.

~\_\_\_\_

## A.1.1 Format Modes

The program can run three types of format modes: reformat, restore, or reconstruct. In order, the program asks you the following questions. Your answers determine the format mode that runs.

- 1. Use existing bad block information?
- 2. Down-line load?
- 3. Continue if bad block information is inaccessible?

The second question does not appear unless you answer N to the first question. Answering N to the third question causes the diagnostic program to stop and print a message if a problem is found.

The format modes operate as follows:

• Reformat mode—If you answer Y to question one, no further questions are asked. The format program reads the manufacturer's bad blocks from a block on the disk. It then formats the disk except for these bad

### A-2 KDF11-B CPU System Maintenance

blocks. The process requires about 12 minutes. If the program fails, try restore mode.

- Restore mode—If you answer N to question one, the program asks you to type in a list of the bad blocks. It then formats the disk except for the bad blocks you specify. You can specify the bad blocks using the list that comes with the drive. The program asks you for the last eight digits of the serial number (found at the top of the disk drive). Restore mode requires about 15 minutes.
- Reconstruct mode—If you answer N to questions one and two, the program searches the disk and identifies the bad blocks. It does not use the manufacturer's bad block information. It then formats the disk except for the identified bad blocks. Reconstruct mode requires about 30 minutes.

#### A.1.2 Formatter Messages

Table A-1 lists the formatter messages, their probable causes, and actions to correct the problem. The first few errors can occur almost immediately. The remaining errors can occur from one minute to longer than ten minutes after the program starts.

| Message                                          | <b>Description/Action</b><br>Unit is either unavailable or is an RX-series diskette<br>drive. Check to make sure the fixed-disk is not<br>write-protected. Make sure the jumper on the disk<br>drive is set correctly. |  |  |
|--------------------------------------------------|----------------------------------------------------------------------------------------------------|--|--|
| Unit is not Winchester<br>or cannot be selected. |                                                                                                    |  |  |
| Initial failure accessing FCT.                   | The format control table (FCT) cannot be read. Try reconstruct mode (Section A.1.1).                                                                                                    |  |  |
| Factory bad block information is inaccessible.   | Occurs only in reformat mode. Run in reconstruct mode (Section A.1.1).                                                                                                    |  |  |
| Seek failure during actual formatting.           | There is a hardware error. Check for hardware problems.                                                                                                    |  |  |
| Revector limit exceeded.                         | The disk is bad. Replace the disk.                                                                                                    |  |  |
| RCT write failure.                               | Write to disk failed after successful formatting and surface analysis. Check write-protect status.                                                                                                    |  |  |
| Failure closing FCTS.                            | Disk is marked as unformatted.                                                                                                    |  |  |

### Table A-1: MicroPDP-11 Formatter Messages

### Formatting RD- and RX-Series Disk Drives A-3

# Appendix B Related Documentation

The following documents contain information relating to MicroVAX or MicroPDP-11 systems.

**Document** Title

**Order Number** 

Modules

CXA16 Technical Manual CXY08 Technical Manual **DEQNA Ethernet User's Guide** DHV11 Technical Manual DLV11–J User's Guide DMV11 Synchronous Controller Technical Manual DMV11 Synchronous Controller User's Guide DPV11 Synchronous Controller Technical Manual DPV11 Synchronous Controller User's Guide DRV11–J Interface User's Manual DRV11–WA General Purpose DMA User's Guide DZQ11 Asynchronous Multiplexer Technical Manual DZQ11 Asynchronous Multiplexer User's Guide DZV11 Asynchronous Multiplexer Technical Manual DZV11 Asynchronous Multiplexer User's Guide IEU11–A/IEQ11–A User's Guide KA630–AA CPU Module User's Guide KA640–AA CPU Module User's Guide KA650-AA CPU Module User's Guide

EK-CAB16-TM EK-CXY08-TM EK-DEQNA-UG EK–DHV11–TM EK-DLV1J-UG EK-DMV11-TM EK-DMV11-UG EK–DPV11–TM EK–DPV11–UG EK–DRV1J–UG EK–DRVWA–UG EK-DZQ11-TM EK–DZQ11–UG EK-DZV11-TM EK-DZV11-UG EK-IEUQ1-UG EK-KA630-UG EK-KA640-UG EK-KA650-UG

| KDA50–Q CPU Module User's Guide                               | EK-KDA5Q-UG |
|---------------------------------------------------------------|-------------|
| KDJ11–B CPU Module User's Guide                               | EK-KDJ1B-UG |
| KDJ11–D/S CPU Module User's Guide                             | EK-KDJ1D-UG |
| KDF11–BA CPU Module User's Guide                              | EK-KDFEB-UG |
| KMV11 Programmable Communications Controller User's Guide     | EK-KMV11-UG |
| KMV11 Programmable Communications Controller Technical Manual | EK-KMV11-TM |

#### Related Documentation **B-1**

#### **Document** Title

#### **Order Number**

----

#### **Modules**

LSI-11 Analog System User's Guide Q-Bus DMA Analog System User's Guide **RQDX2** Controller Module User's Guide **RQDX3** Controller Module User's Guide

EK-AXV11-UG EK-AV11D-UG EK-RQDX2-UG EK-RQDX3-UG

#### **Disk and Tape Drives**

RA60 Disk Drive Service Manual RA60 Disk Drive User's Guide EK-ORA81-SV RA81 Disk Drive Service Manual RA81 Disk Drive User's Guide SA482 Storage Array User's Guide (for RA82) EK–SA482–UG SA482 Storage Array Service Manual (for RA82) EK-SA482-SV RC25 Disk Subsystem User's Guide **RC25** Disk Subsystem Pocket Service Guide EK-ORC25-PS EK-RRD50-PS **RRD50** Subsystem Pocket Service Guide RRD50 Digital Disk Drive User's Guide **RX33 Technical Description Manual** EK-RX33T-TM RX50–D, –R Dual Flexible Disk Drive Subsystem Owner's Manual EK-LEP05-UG TK50 Tape Drive Subsystem User's Guide TS05 Tape Transport Pocket Service Guide EK-TSV05-PS TS05 Tape Transport Subsystem Technical Manual EK-TSV05-TM **TS05** Tape Transport System User's Guide EK-TSV05-UG

EK-ORA60-SV EK-ORA60-UG EK-ORA81-UG EK–ORC25–UG EK-RRD50-UG EK-LEP01-OM

#### **B–2** KDF11–B CPU System Maintenance

#### **Document Title**

#### Systems

MicroVAX Special Systems Maintenance 630QB Maintenance Print Set 630QE Maintenance Print Set 630QY Maintenance Print Set 630QZ Maintenance Print Set **BA23 Enclosure Maintenance** BA123 Enclosure Maintenance BA213 Enclosure Maintenance BA214 Enclosure Maintenance BA215 Enclosure Maintenance H9642–J Cabinet Maintenance H9644 Cabinet Maintenance KA630 CPU System Maintenance KA640 CPU System Maintenance KA650 CPU System Maintenance KDF11–B CPU System Maintenance KDJ11–D/S CPU System Maintenance KDJ11–B CPU System Maintenance MicroPDP-11 Hardware Information Kit (for BA23) MicroPDP-11 Hardware Information Kit (for BA123) MicroPDP-11 Hardware Information Kit (for H9642-J) MicroPDP-11 Hardware Information Kit (for BA213) Microsystems Options Microsystems Site Preparation Guide MicroVAX II Hardware Information Kit (for BA23) MicroVAX II Hardware Information Kit (for BA123) MicroVAX II Hardware Information Kit (for H9642–J) MicroVAX 3500 Customer Hardware Information Kit MicroVAX 3600 Customer Hardware Information Kit (for H9644) VAX station 3200 Owner's Manual (BA23) VAXstation 3500 Owner's Manual (BA213)

**Order Number** 

EK-181AA-MG MP-02071-01 MP-02219-01 MP-02065-01 MP-02068-01 EK-186AA-MG EK-188AA-MG EK-189AA-MG EK-190AA-MG EK-191AA-MG

EK-221AA-MG EK-178AA-MG EK-179AA-MG EK-180AA-MG EK-245AA-MG EK-246AA-MG EK-247AA-MG 00–ZYAAA–GZ 00–ZYAAB–GZ 00-ZYAAE-GZ 00–ZYAAS–GZ EK–192AA–MG EK-067AB-PG 00–ZNAAA–GZ 00–ZNAAB–GZ 00–ZNAAE–GZ 00–ZNAES–GZ 00–ZNAEF–GZ EK–154AA–OW EK-171AA-OW

VAXstation II/GPX Owner's Manual (BA23) VAXstation II/GPX Owner's Manual (BA123) EK-106AA-OW EK-105AA-OW

#### Related Documentation **B-3**

#### **Order Number Document** Title Diagnostics DEC/X11 Reference Card AV-F145A-MCDEC/X11 User's Manual AC-FO53D-MC XXDP User's Manual AZ-GNJAA-MC XXDP DEC/X11 Programming Card EK-OXXDP-MC MicroVAX Diagnostic Monitor Ethernet Server User's Guide AA-FNTAC-DN MicroVAX Diagnostic Monitor Reference Card AV-FMXAA-DN MicroVAX Diagnostic Monitor User's Guide AA-FM7AB-DN

#### Networks

Ethernet Transceiver Tester User's Manual

#### EK-ETHTT-UG

· \_ -

VAX/VMS Networking Manual VAX NI Exerciser User's Guide AA-Y512C-TE AA-HI06A-TE

#### **B-4** KDF11-B CPU System Maintenance

# Index

## Α

Addresses

CSR, for MSV11-P, 1-14 CSR, for MSV11-Q, 1-22 starting, for MSV11-P, 1-15 starting and ending, for MSV11-Q, 1-20 Console dialog mode (cont'd.) menu for, 1-12 Console emulator mode, 3-7 entering on power-up, 1-11 Console SLU panel baud rate switches on, 1-9 cables for, 1-8 pin signals on, 1-9 CSR addresses *See* Addresses *See* Addresses CTRL/C entering during self-test, 1-11 CTRL/P entering while system is booting, 1-12

## Β

Backplane rules for configuration of, 2-2 Baud rate switch settings for, 1-10 Boot, 1-11 console message for, 1-11

### С

Commands console ODT, for KDF11-B, 3-8 for formatting RD and RX disk drives, A-1 in console dialog mode, 1-12 Configuration and module order in backplane, 2-2

capacity requirements for, 2-1 factors in changing, 2-1 of modules, 2-3 rules for, 2-2 worksheet for, 2-6 Configuration worksheet, 2-6 use of, 2-3 Console dialog mode commands in, 1-12 entering, on power-up, 1-11

# D

Diagnostic and boot ROMs configuration for, 1-7 Disk drives formatting in KDF11-B system, A-1 system support for, 1-2

#### F

#### Formatter program

for RD and RX disk drives, A-1 messages in, A-3 modes for, A-2

#### J

Jumpers on KDJ11–B, 1–5 on MSV11–P, for addressing, 1–14

Index-1

Jumpers (cont'd.) on MSV11–Q, for addressing, 1–22

# Κ

KDF11-B CPU module console ODT commands for, 3-8 description of, 1-1 identifying variants of, 1-2 ROMs for, 1-3 self-tests for, 3-3 switches and jumpers for, 1-4 systems and enclosures for, 1-2 upgrading of variants for, 1-2 MSV11–Q memory location in backplane of, 1–18 starting and ending addresses for, 1–20

## 0

Octal debugging technique (ODT) commands for, 3--8 description of, 3--7 for simulating error conditions, 3--7 Options power and bus load data for, 2--3

#### D

#### LEDs

display codes for KDF11-B, 3-6

# Μ

Messages after self-test, 3-4 by disk formatter program, A-3 in console emulator mode, 3-7 MicroPDP-11/23 system, 1-2 Modules

and rules for placement in backplane, 2-2and self-tests, 3-1and self-tests for KDJ11–B, 3–3 configuration guidelines for, 2-3CSR addresses and interrupt vectors for, 2-3power and bus load data for, 2-3recommended order in backplane for, 2-2MSV11–P memory CSR addresses for expansion of, 1 - 15LEDs for, 1-13location in backplane of, 1–13 starting addresses for, 1–16 variants of, 1-13

PDP-11/23 PLUS, 1-2 Power-up and console dialog mode, 1-11 and console emulator mode, 1-11

## R

RD-series disk drives See Disk drives Reconstruct mode, for disk formatter, A-3 Reformat mode, for disk formatter, A-2 Restore mode, for disk formatter, A-3 RX-series disk drives See Disk drives

Self-tests for KDJ11-B, 3-3 KDF11-B diagnostic LED codes during, 3-6 KDF11-B error messages during, 3-5 on power-up, 1-11 successful and unsuccessful, 3-1 SLU panel See Console SLU panel

Index-2

Startup messages, for KDF11–B, 1–2 Switches E114 settings, for KDF11–B, 1–10 factory configuration of, for KDF11–B, 1–6 for diagnostic and boot ROM, on KDF11–B, 1–6 on KDF11–B, 1–4 on SLU panel, 1–10 SW1 and SW2, on MSV11–Q, 1–19 Χ

XXDP diagnostic monitor for isolating an FRU failure, 3-3 loading, for system that fails to boot, 3-2

Troubleshooting after system changes, 3-2 and device-specific problems, 3-3 and KDF11-B console ODT commands, 3-8 boot failures, 3-2 checking for obvious problems before, 3-1 device failures, 3-3 KDF11-B diagnostic LEDs for, 3-6

#### Index-3

· • •

# NOTES

.

# **Reader's Comments**

#### KDF11-B CPU System Maintenance EK--245AA-MG-001

~

Your comments and suggestions will help us improve the quality of our future documentation. Please note that this form is for comments on documentation only.

#### I rate this manual's:

Accuracy (product works as described) Completeness (enough information)

| Excellent | Good | Fair     | Poor |
|-----------|------|----------|------|
|           |      |          |      |
|           |      |          |      |
|           | _    | <u> </u> | _    |

| Clarity (easy to understand)               | <u> </u> |  |
|--------------------------------------------|----------|--|
| Organization (structure of subject matter) |          |  |
| Figures (useful)                           |          |  |
| Examples (useful)                          |          |  |
| Index (ability to find topic)              |          |  |
| Page layout (easy to find information)     |          |  |
|                                            |          |  |

What I like best about this manual: \_\_\_\_\_

What I like least about this manual: \_\_\_\_\_

My additional comments or suggestions for improving this manual:

I found the following errors in this manual: Page Description

Please indicate the type of user/reader that you most nearly represent:

| □ Administrative Support | 🗆 Scientist/Engineer          |  |  |
|--------------------------|-------------------------------|--|--|
| Computer Operator        | □ Software Support            |  |  |
| Educator/Trainer         | System Manager                |  |  |
| Programmer/Analyst       | $\Box$ Other (please specify) |  |  |
| □ Sales                  |                               |  |  |
| Name/Title               | Dept                          |  |  |
| Company                  | Date                          |  |  |
| Mailing Address          |                               |  |  |
|                          | Phone                         |  |  |

**~~~**~

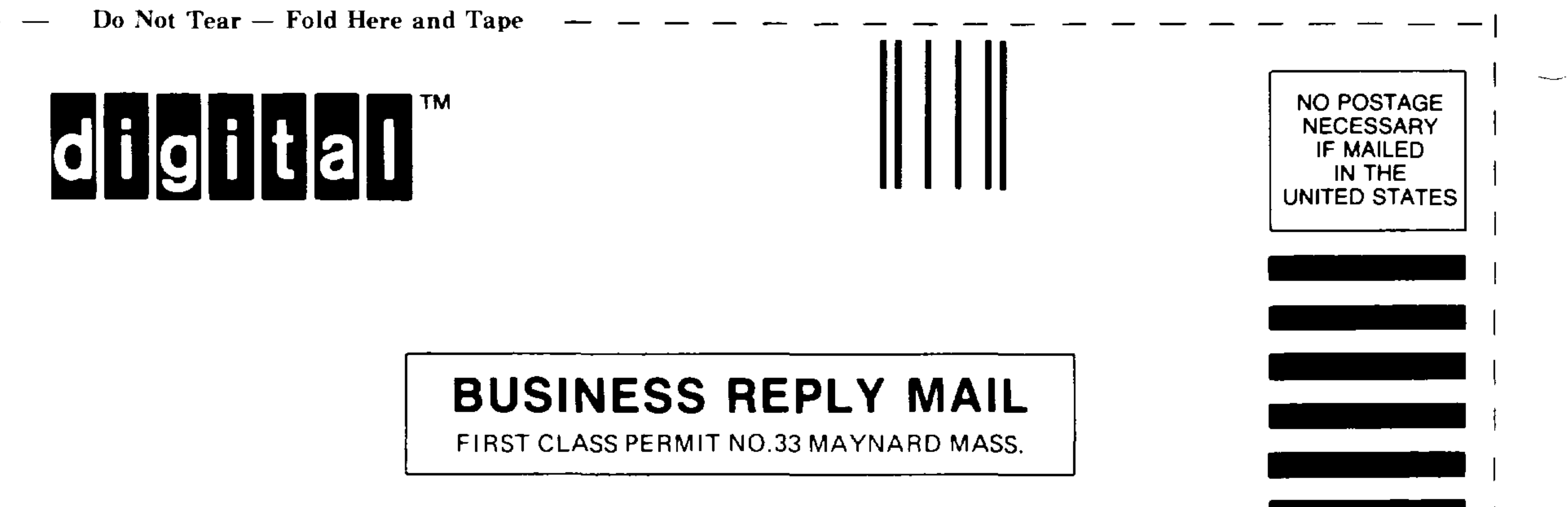

POSTAGE WILL BE PAID BY ADDRESSEE

DIGITAL EQUIPMENT CORPORATION CORPORATE USER PUBLICATIONS MLO5–5/E45 146 MAIN STREET MAYNARD, MA 01754–2571

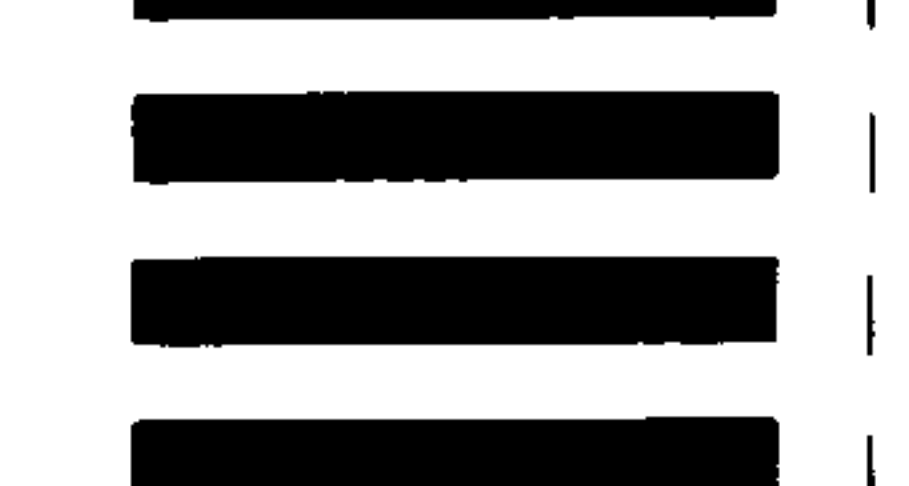

## 

— Do Not Tear — Fold Here

**Cut Along Dotted Line**